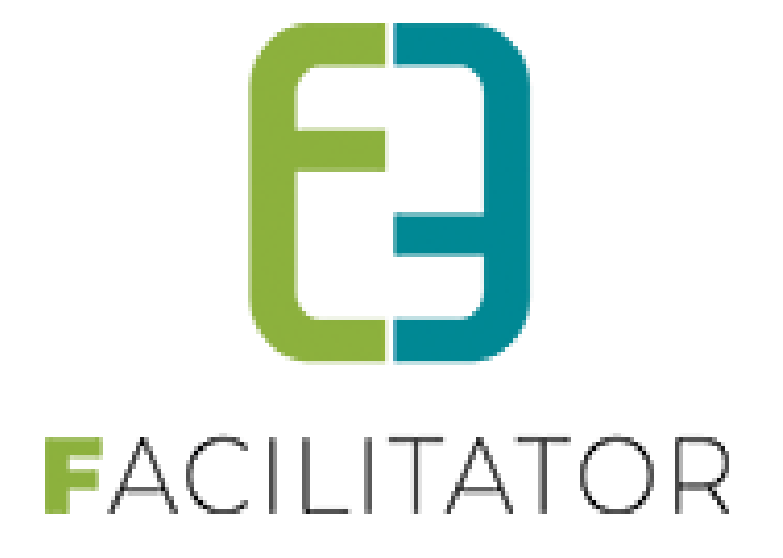

# Groepsbezoeken mogelijke uitbreidingen

e2e N.V. Bruiloftstraat 127 | 9050 Gent | T 09 267 64 70 | info@e2e.be | www.e2e.be

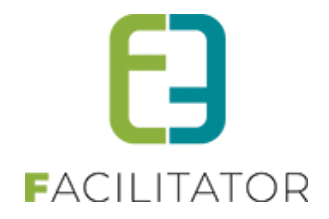

# 1 Inhoudsopgave

# Inhoudsopgave

| 1       | Inhouds   | opgave                                      | 2            |
|---------|-----------|---------------------------------------------|--------------|
| 2       | Introduc  | tie                                         | 4            |
| 3       | Extra ho  | sting van de staging omgeving               | 4            |
| 4       | Online b  | etalen                                      | 4            |
| 5       | Export b  | oekhouding                                  | 4            |
| 6       | Import k  | betalingen                                  | 4            |
| 7       | Konnelii  | ng naar de module zalen en materialen       |              |
| 2<br>8  | Adresm    | anager >< CRM.instellingen ontdubbeld       | 5            |
| 0       | Adrosm    | anager / Chivi-Instellingen ontdubberg      | <del>ر</del> |
| 9<br>10 | Auresina  | allager stanuaaru gemeente/postcoue         | ہ            |
| 10      | Snapsno   | ot boeking maandkalender en agenda          | 9            |
| 11      | Vergoed   | lingen voor gidsen                          | . 10         |
| 11      | .1Vergoe  | dingen configureren                         | . 11         |
|         | 11.1.1    | De basisvergoeding                          | . 11         |
|         | 11.1.2    | Instellen van de basisvergoeding            | . 11         |
|         | 11.1.3    | De extra vergoedingen                       | . 13         |
|         | 11.1.4    | Instellen van een extra/speciale vergoeding | . 13         |
| 12      | Vastgest  | teld recht                                  | . 14         |
| 13      | Formuli   | eren/Enquêtes                               | . 15         |
| 13      | .1Formul  | ier aanmaken                                | . 16         |
|         | 13.1.1    | Overzicht                                   | . 16         |
|         | 13.1.2    | Algemeen                                    | . 16         |
|         | 13.1.3    | Tabbladen                                   | . 17         |
|         | 13.1.4    | Velden                                      | . 17         |
|         | 13.1.5    | Velden toevoegen aan formulier              | . 23         |
|         | 13.1.6    | Regels                                      | . 24         |
|         | 13.1.7    | Logging                                     | . 26         |
|         | 13.1.8    | Preview                                     | . 27         |
| 13      | .2 Formul | ier doorsturen                              | . 28         |
|         | 13.2.1    | Configuratie mailtemplate                   | . 28         |
|         | 13.2.2    | Mail versturen                              | . 30         |
| 13      | .3Formul  | ier invullen                                | . 31         |
|         | 13.3.1    | Ontvangt email                              | .31          |
|         | 13.3.2    | Eenvoudig formulier                         | . 32         |
|         | 13.3.3    | Geavanceerd formulier                       | . 33         |
| 13      | .4 Raadpl | egen ingevulde formulieren                  | . 34         |
|         | 13.4.1    | Op boeking                                  | . 34         |
|         | 13.4.2    | Overzicht                                   | . 35         |
|         | 13.4.3    | Export                                      | . 35         |

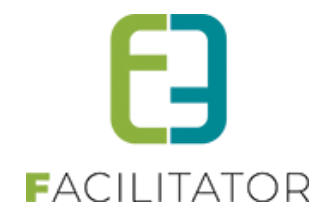

| 14 | Highligh     | t foto's met icoontjes             | . 36 |
|----|--------------|------------------------------------|------|
|    | 14.1Configu  | ıratie van de icoontjes            | . 36 |
|    | 14.1.1       | Overzicht icoontjes                | 36   |
|    | 14.1.2       | Icoontje aanpassen/aanmaken        | 37   |
|    | 14.2 Icoontj | es toevoegen aan activiteiten      | . 38 |
|    | 14.3 Front – | Tonen van de icoontjes             | . 38 |
| 15 | Mandje       |                                    | . 39 |
|    | 15.1Toevoe   | gen aan mandje                     | . 39 |
|    | 15.1.1       | Overzicht activiteiten             | . 39 |
|    | 15.1.2       | Details activiteit                 | . 39 |
|    | 15.1.3       | Ingeven datum en aantal deelnemers | . 40 |
|    | 15.20verzio  | ht mandje                          | . 41 |
|    | 15.3 Bezoek  | aanvragen vanuit mandje            | .41  |
|    | 15.3.1       | Programma samenstellen             | 42   |
|    | 15.3.2       | Bevestiging                        | .43  |
|    | 15.4Configu  | ıratie: Mailtemplate               | . 45 |
| 16 | Nawoor       | d                                  | . 45 |

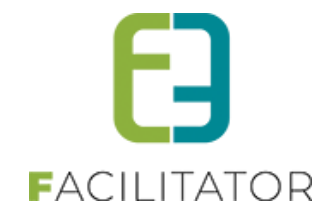

# 2 Introductie

In deze handleiding zijn alle betalende mogelijke uitbreidingen gebundeld voor de module Groepsbezoeken. Indien u interesse hebt in deze uitbreidingen kan u uw Projectmanager contacteren via <u>PM@e2e.be</u>

# 3 Extra hosting van de staging omgeving

Bij opstart van een project voorzien wij standaard een testomgeving "staging[productie-url].be" en dat tot 3 maanden na het live gaan van jullie applicatie. Wanneer jullie deze langer beschikbaar willen houden voor testing dient dit naar e2e gecommuniceerd te worden via jullie Project Manager.

# 4 Online betalen

Het is mogelijk om facturen online beschikbaar te maken en online te kunnen betalen via Mollie of Ogone door de klant. Hierbij worden mailfuncties voorzien om de klant op de hoogte te brengen. De betaalopdrachten(/facturen) worden steeds via PDF gegenereerd, zodat de klant deze kan downloaden en opslaan.

Naast online betalingen is het ook mogelijk om het geld cash te ontvangen of via een betaalterminal. Alle mogelijkheden zijn individueel per klant of per betaalafhandeling instelbaar.

# 5 Export boekhouding

Om betaalde facturen correct in de boekhouding te krijgen is er een export voorzien voor contante verkopen. Hierbij wordt gebruik gemaakt van totaalfacturen.

# 6 Import betalingen

Hierdoor is het mogelijk om betalingen die geregistreerd worden in jullie boekhoudpakket automatisch door te stromen naar facilitator zodat jullie in één opslag zien binnen facilitator welke facturen betaald.

## 7 Koppeling naar de module zalen en materialen

Het is mogelijk om op een boeking een koppeling te leggen met zalen en materialen. Deze koppeling dient geactiveerd te worden door e2e. Dit is een betalende uitbreiding. Indien interesse graag contact opnemen met uw projectmanager.

Indien de koppeling actief is, verschijnt op boeking een extra tabblad 'Zalen en materialen'. Via dit tabblad kunnen zalen en materialen gereserveerd worden. Zalen en materialen kunnen enkel gereserveerd worden via de backoffice. Dit betreffen bijgevolg geen aanvragen maar zijn direct reservaties. Om een reservatie toe te voegen, klik op 'Toevoegen' bij de bijhorende module

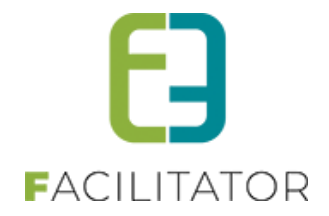

| 2022-0028 - WO 09/                                              | /11/2022 - EVIE VAN H                                                 | IOVE                               |              |            |            |        |  |  |  |  |
|-----------------------------------------------------------------|-----------------------------------------------------------------------|------------------------------------|--------------|------------|------------|--------|--|--|--|--|
| - De algemene deadline is ber<br>- Een deadline van een actie i | reikt en er moeten nog acties uit<br>s verstreken. Gelieve de boeking | gevoerd worden.<br>; na te kijken. |              |            |            |        |  |  |  |  |
| Algemeen Programma                                              | Toevoegen/Aanpassen Prijzen                                           | Zalen en materialen                | Communicatie | Bijlage(n) | Log        |        |  |  |  |  |
| ZAALRESERVATIES                                                 |                                                                       |                                    |              |            |            |        |  |  |  |  |
| Referentie                                                      | Datum                                                                 | Klant                              | Compl        | ex         | Faciliteit | Status |  |  |  |  |
| Geen rijen om weer te gev                                       | en.                                                                   |                                    |              |            |            |        |  |  |  |  |
|                                                                 | RVATIES                                                               |                                    |              |            |            |        |  |  |  |  |
| Referentie                                                      | Datum                                                                 | Klant                              | Complex      |            | Materialen | Status |  |  |  |  |
| Geen rijen om weer te gev                                       | en.                                                                   |                                    |              |            |            |        |  |  |  |  |

Kies het niveau waarop de koppeling mag gebeuren

| Algemeen Programma Toevoegen/Aanpassen Prijzen | Zalen en materialen Communicatie Bijlage(n) Log                              |
|------------------------------------------------|------------------------------------------------------------------------------|
| Koppeling 🕕                                    | <ul> <li>Boeking</li> <li>Programma</li> <li>Programma Activiteit</li> </ul> |
| GA VERDER TERUG                                |                                                                              |

En klik op 'Ga verder'. Hierna kan je een reservatie voor zalen of materialen toevoegen. Eénmaal dit voltooid is, wordt de reservatie opgenomen in de tabel met het overzicht van de reservaties.

| Referentie | Datum                          | Klant                  | Complex | Faciliteit             |  | Status    |
|------------|--------------------------------|------------------------|---------|------------------------|--|-----------|
| Groep 1    |                                |                        |         |                        |  |           |
| 202208-041 | di 25/10/2022<br>11:30 - 12:30 | Basisschool De Evenaar | Zalen   | Picknicktafel Vos (x4) |  | Gereserve |
|            |                                |                        |         |                        |  |           |

## 8 Adresmanager >< CRM-instellingen ontdubbeld

De configuratie van CRM en Adresmanager zat verweven in elkaar. Dit is nu ontdubbeld, zodat de adresmanager énkel instellingen heeft voor adressen én de CRM-manager enkel instellingen heeft met betrekking tot het CRM/boekhouding.

Alle instellingen van de adres controller zijn overkoepelend.

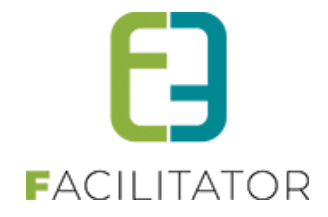

Adres control is één configuratie overkoepelend voor de verschillende modules en kunnen niet ingesteld worden per afdeling.

CRM/boekhouding is één configuratie, deze kunnen niet apart ingesteld worden per module/afdeling

#### Adres Control

Bij de algemene instellingen van Zalen/Materiaal, Ticketing, Evenementen en Inschrijvingen kan voortaan de adres control ingesteld worden. Deze is énkel en alleen van toepassing op adressen (ook van klanten).

Per module kan de adres control geactiveerd worden (betalend, door e2e). De instellingen zijn daarentegen overkoepelend over alle modules heen. Dit wil zeggen dat eens de adres control is ingesteld in de ene module, en geactiveerd wordt in een andere module, dat deze niet meer moet ingesteld worden.

Het is dus ook niet mogelijk om per module een andere adresmanager te gebruiken. Momenteel kan er gebruik gemaakt worden van CRAB en Themis (indien er een samenwerking is met Cipal Schaubroeck)

|              | B 13         |              |            |           |                |                     |                  |                  |              |          |
|--------------|--------------|--------------|------------|-----------|----------------|---------------------|------------------|------------------|--------------|----------|
| Algemeen     | Deelsites    | Landen       | Planning   | Mails     | Documenten     | Rapport lemplates   | Output lemplates | Export lemplates | Adrescontrol |          |
| Extra velden | Paxton       | Toegangs     | controle   |           |                |                     |                  |                  |              |          |
|              |              | Selecteer r  | nodule 0   | Themis    |                | •                   |                  |                  |              |          |
|              |              | Verbei       | rg land 🕕  |           |                |                     |                  |                  |              |          |
|              |              |              |            |           |                |                     |                  |                  |              |          |
| THEMIS INS   | TELLINGE     | N            |            |           |                |                     |                  |                  |              |          |
| Hier kan u   | de instellin | gen voor k   | oppeling m | et Themis | ingeven.       |                     |                  |                  |              |          |
|              |              |              | URL: 🛈     | https://t | hemis-e2e.cipo | ort.be/orws/service |                  |                  |              |          |
|              |              | Gebruik I    | nieuwe 🚯   | ✓         |                |                     |                  |                  |              |          |
|              | bevei        | ligingsprote | ocollen    |           |                |                     |                  |                  |              |          |
|              |              | Gebruikers   | inaam: 🛈   | E2E       |                |                     |                  |                  |              |          |
|              |              | Wacht        | woord: 🛈   | E2E       |                |                     |                  |                  |              |          |
|              |              |              |            |           |                |                     |                  |                  |              |          |
| OPSLA        | AN           |              |            |           |                |                     |                  |                  |              |          |
|              |              |              |            |           |                |                     |                  |                  |              |          |
|              |              |              |            |           |                |                     |                  |                  |              |          |
| TERUG        |              |              |            |           |                |                     |                  |                  |              |          |
|              |              |              |            |           |                |                     |                  |                  | E Powe       | red by e |

Bij evenementen is er nog één extra instelling om gebruik te maken van deelgemeenten. Dit wordt enkel gebruikt bij het algemeen veld "Locatie'

| Algemeen | Statussen              | Adviezen                             | Duurtijden           | Risicoscanklasse                                                                       | Adrescontrol                                       |   |  |  |       |            |       |
|----------|------------------------|--------------------------------------|----------------------|----------------------------------------------------------------------------------------|----------------------------------------------------|---|--|--|-------|------------|-------|
|          |                        | Selecteer                            | module 🛈             | CRAB                                                                                   | •                                                  |   |  |  |       |            |       |
| CRAB INS | STELLINGEN<br>S<br>Geb | Verb<br>Standaard go<br>ruik deelger | emeente              | Sebruik deelgemeenter<br>an toepassing op het v<br>binnen de evenemente<br>backoffice. | n. Dit is énkel<br>reld 'Locatie'<br>nmodule in de | • |  |  |       |            |       |
| (        | enkel voor lo          | ocatie evene<br>Deelger              | menten)<br>meenten 🛈 |                                                                                        |                                                    |   |  |  |       |            |       |
| OPSL     | LAAN                   |                                      |                      |                                                                                        |                                                    |   |  |  |       |            |       |
|          |                        |                                      |                      |                                                                                        |                                                    |   |  |  | E Pov | vered by e | e2e N |

#### **CRM Control**

De CRM control heeft enkel betrekking tot klanten (Zalen/materiaal, Ticketing, Evenementen) en contactpersonen van families (Inschrijvingen) en dus voor de koppeling van de klanten en contactpersonen met het CRM. Momenteel is dit enkel mogelijk met Themis (indien er een samenwerking is met Cipal Schaubroeck).

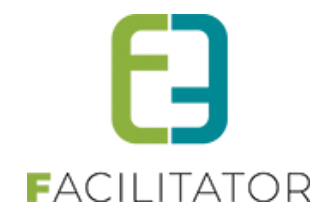

De CRM-control kan apart geactiveerd worden (betalend, door e2e) voor klanten (zalen/materiaal, ticketing, evenementen) of contactpersonen van families (inschrijvingen). De instellingen zijn ook hier overkoepelend. Wanneer de instellingen bij klanten al ingesteld zijn en CRM wordt geactiveerd binnen inschrijvingen, dan zijn de instellingen dezelfde en visa versa.

Binnen de module Groepsbezoeken is er niets gewijzigd. Deze heeft nog steeds zijn eigen adres/crm instellingen aangezien de klanten op termijn worden overgezet naar het algemene klantenbestand.

| Instellingen Taxonomie Organisatietypes     | Extra velden Landen CRMcontrol Import         |
|---------------------------------------------|-----------------------------------------------|
| Selecteer module 🚯                          | Themis                                        |
| THEMIS INSTELLINGEN                         |                                               |
| Hier kan u de instellingen voor koppeling m | et Themis ingeven.                            |
| URL: 🛈                                      | https://themis-oud-turnhout.ciport.be/orws/se |
| Gebruik nieuwe 🕚                            |                                               |
| beveiligingsprotocollen                     |                                               |
| Gebruikersnaam: 🚯                           | E2E                                           |
| Wachtwoord: 🕚                               | E2E#2360Oud-Turnhout!                         |
| Company code 🕚                              | 541 (Maatschappelijke zetel - BEDRIJF)        |
| BTW code 🕚                                  | 1 (BTW belastingplichtig - 1 - is steeds 1!)  |
| CRM updaten 🕚                               |                                               |
|                                             |                                               |
| OPSLAAN                                     |                                               |
|                                             | Powered by e2e NV                             |

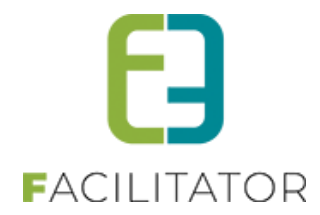

# 9 Adresmanager standaard gemeente/postcode

Wanneer CRAB wordt gebruikt als adresmanager kan een standaard gemeente ingesteld worden bij de configuratie. Deze gemeente zal dan altijd voorgeselecteerd staan bij het ingeven van een nieuw adres (bij registratie klant bijvoorbeeld).

| Algemeen     | Deelsites | Landen                | Planning              | Mails | Documenten | Rapport Templates | Output Templates | Export Templates | Adrescontrol |   |
|--------------|-----------|-----------------------|-----------------------|-------|------------|-------------------|------------------|------------------|--------------|---|
| Extra velder | Paxton    | Toegangs              | controle              |       |            |                   |                  |                  | 1            | 1 |
|              |           | Selecteer r<br>Verbei | nodule 🛈<br>rg land 🚯 |       |            | T                 |                  |                  |              |   |
| CRAB INS     | TELLINGEN |                       |                       |       |            |                   |                  |                  |              |   |
|              | Sta       | indaard ger           | neente 🛈              | Aalst |            | •                 |                  |                  |              |   |
| OPSI         | LAAN      |                       |                       |       |            |                   |                  |                  |              |   |
| TERUG        |           |                       |                       |       |            |                   |                  |                  |              |   |

Wanneer Themis gebruikt wordt kan er een standaard postcode ingesteld worden. Deze postcode wordt dan automatisch ingevuld, en de bijhorende hoofdgemeente wordt dan geselecteerd.

| Algemeen     | Deelsites    | Landen       | Planning    | Mails     | Documenten       | Rapport Templates | Output Templates | Export Templates | Adrescontrol |  |
|--------------|--------------|--------------|-------------|-----------|------------------|-------------------|------------------|------------------|--------------|--|
| Extra velden | Paxton       | Toegangs     | controle    |           |                  |                   |                  |                  |              |  |
|              |              | Selecteer r  | nodule 📵    | Themis    |                  | •                 |                  |                  |              |  |
|              |              | Verbei       | rg land 📵   |           |                  |                   |                  |                  |              |  |
| THEMIS IN:   | STELLINGE    | N            |             |           |                  |                   |                  |                  |              |  |
| Hier kan u   | de instellin | igen voor k  | oppeling me | et Themis | ingeven.         |                   |                  |                  |              |  |
|              |              |              | URL: 🛈      | https://* | ****.ciport.be/o | rws/services/OrW  |                  |                  |              |  |
| Nie          | euwe bevei   | ligingsprote | ocollen 🛈   |           |                  |                   |                  |                  |              |  |
|              |              | Gebruikers   | inaam: 🛈    | E2E       |                  |                   |                  |                  |              |  |
|              |              | Wacht        | woord: 🛈    | ******    |                  |                   |                  |                  |              |  |
|              | Sta          | indaard po   | stcode 🛈    | 9090      | (vb: 1000)       |                   |                  |                  |              |  |
| OPSLA        | AN           |              |             |           |                  |                   |                  |                  |              |  |

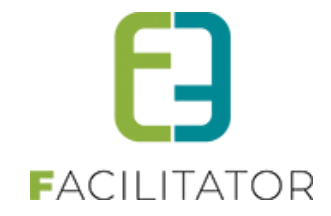

# 10 Snapshot boeking maandkalender en agenda

| паапцад  |      | unisuag    |         | woensuag |          | uonueruag                                                    | Vijuag                             | zateruag           | 201104          | 5  |  |
|----------|------|------------|---------|----------|----------|--------------------------------------------------------------|------------------------------------|--------------------|-----------------|----|--|
|          |      |            |         |          |          |                                                              |                                    |                    | 01              | 02 |  |
| •        |      | •          |         |          |          | za 22 oktober                                                |                                    |                    |                 |    |  |
| 0        | 03   | 0          | 04      | 0        | 0!       | Nieuw: G                                                     |                                    |                    |                 |    |  |
|          |      | G          |         |          |          | G Evi Van Hove<br>2021-0036 - Aanvraag                       |                                    |                    |                 |    |  |
| 1        | 10   | 0          | 11      | 0        | 1        | Groep 1 (ni) - Deeineme<br>09:00 - 10:00<br>v Extra info     | rs: 10                             |                    |                 |    |  |
|          |      |            |         |          |          | Groep 1 (Nederlands, 1)                                      | ) personen)                        |                    |                 |    |  |
| 1        | 17   | 0          | 18      | ()<br>G  | 1        | Activiteit 2<br>Provinciaal Natuuro<br>Craenevenne 86 - 3600 | e <b>ntrum Craenevenne</b><br>Genk | 09:00 tot<br>10:00 | Gids: Geen gids |    |  |
|          |      |            |         | -        |          | B252125                                                      |                                    |                    |                 |    |  |
|          | 24   |            | 25      | <b>U</b> | 26       | Snapshot van di 27/09/20                                     | 022 17:05                          |                    |                 |    |  |
|          |      |            |         | GG       |          |                                                              | G                                  |                    |                 |    |  |
| 1        | 31   |            |         |          |          |                                                              |                                    |                    |                 | 06 |  |
| Aanyraag | 6 In | verwerking | G Reves | tigd G   | In naver | werking - Facturen                                           | n naverwerking - Gidsen            | G Afgehande        | Id              |    |  |

#### Snapshot in maandkalender (betalende functionaliteit)

Snapshot in agenda (betalende functionaliteit)

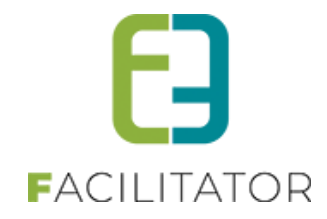

| AGENDA                                  |                                        |                                                                   |                                                                           |           |
|-----------------------------------------|----------------------------------------|-------------------------------------------------------------------|---------------------------------------------------------------------------|-----------|
|                                         |                                        | Locatie 🚯                                                         | Alles                                                                     |           |
| ZOEKEN                                  | RESET                                  | 10.44.2022                                                        | Groep 1 (Nederlands, 10 personen)                                         | h Anna da |
| Vanuaag                                 | IIIIIIIIIIIIIIIIIIIIIIIIIIIIIIIIIIIIII | 18-11-2022                                                        | Activiteit 2 09:00 tot Gids: Geen gids                                    | Agenua    |
| 19 woensdag<br>oktober, 2022            | 09:00 - 17:20                          | Kenny De Boe<br>2022-0042 - Aanvr<br>Groep 1 (nl) - Deel          | Provinciaal Natuurcentrum Craenevenne 10:00<br>Craenevenne 86 - 3600 Genk |           |
| 21 vrijdag<br>oktober, 2022             | 09:00 - 10:00                          | Evi Van Hove<br>2021-0026 - Aanvr<br>Groep 1 (nl) - Deel          | B252125<br>Snapshot van di 27/09/2022 17:05                               |           |
| 22 <sup>zaterdag</sup><br>oktober, 2022 | 09:00 - 10:00                          | <b>Evi Van Hove</b><br>2021-0036 - Aanvra<br>Groep 1 (nl) - Deelu | aag<br>Inemers: 10                                                        |           |
| 26 woensdag<br>oktober, 2022            | 09:00 - 10:00                          | Evi Van Hove<br>2021-0031 - Aanvra<br>Groep 1 (nl) - Deeli        | aag<br>Inemers: 10                                                        |           |
|                                         | 09:00 - 10:00                          | Evi Van Hove<br>2021-0032 - Aanvra<br>Groep 1 (nl) - Deel         | raag<br>Inemers: 10                                                       |           |
| 28 vrijdag<br>oktober, 2022             | 09:00 - 10:00                          | Evi Van Hove<br>2022-0044 - Aanvra<br>Groep 1 (nl) - Deel         | aag<br>Inemers: 30                                                        |           |

# 11 Vergoedingen voor gidsen

Dit is een betalende uitbreiding. De aankoop van gidsenvergoeding omvat ook de kilometervergoeding voor gidsen. Indien interesse kan u uw Projectmanager contacteren via PM@e2e.be

Gidsen kunnen via de applicatie een vergoeding worden toegekend:

- Vergoedingen
  - Voor het gidsen / begeleiden van een activiteit
  - Deze wordt berekend op basis het type gids (zelfstandig of vrijwillig) en de periode van de activiteit
    - o Bijkomend kan een speciale vergoeding toegekend worden, bv voorbereidend werk, type premie
- Kilometervergoeding

Voor gedane verplaatsingen naar of tijdens de activiteit

Deze wordt berekend op basis van het aantal kilometers en het vervoermiddel

- o Vervoermiddel
- o Kilometers

Vergoedingen moeten eerst geconfigureerd worden, dan toegekend aan de gids en nadien ook bij de boeking ingesteld te worden.

Alle info omtrent vergoedingen (bedrag per gidstype, soorten vergoedingen, vervoersmiddelen, bedrag kilometervergoeding per vervoersmiddel) worden ingesteld via de algemene instellingen.

Op gids moet het type gids ingesteld worden en de afstand per vervoersmiddel en per locatie (indien hiermee gewerkt wordt).

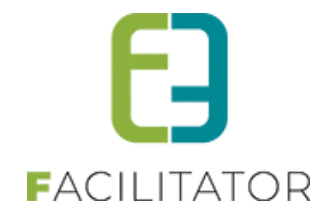

Daarna kan op een boeking automatisch de gidsvergoeding berekend worden. Indien wenselijk kunnen ook manueel nog extra vergoedingen toegekend worden.

### 11.1 Vergoedingen configureren

Er worden basisvergoedingen en extra vergoedingen gedefinieerd (zoals bv. de vergoeding voor de voorbereiding van een activiteit).

### 11.1.1 De basisvergoeding

Een gids krijgt een basisvergoeding voor het gidsen van activiteiten. Afhankelijk van het type gids, zelfstandig of vrijwilliger, kan een andere vergoeding worden ingesteld.

De basisvergoeding kan ingesteld worden zodat deze automatisch wordt toegevoegd op een boeking bij het toekennen van een gids.

De basisvergoedingen worden ingesteld in de algemene instellingen per type gids en per periode.

#### 11.1.2 Instellen van de basisvergoeding

> Beheer groepsboekingen > Configuratie > Algemene instellingen > Vergoedingen

| PROVINCIAAL<br>NATUL'R-<br>CEINTRUM<br>Natuurlijk valenden<br>LOCATIES BEHEER MIJN BEZOEK MIJN PROU                                                                             | FIEL                                                 | NL   FR   DE   EN                                                        |
|----------------------------------------------------------------------------------------------------|------------------------------------------------------|--------------------------------------------------------------------------|
| CROEPSBEZOEKEN > DASHBO         Dashboard       Boekingen         Gidsen       Activiteiten         Rapporten       Log         Facturati         U bent hier: Home > Dashboard | e Config Help<br>Toegang<br>Kalender<br>Instellingen | GROEPSBEZOEKEN KLANTEN                                                   |
| 14 boekingen                                                                                                    | 14 boekingen                                         | Taxonomie<br>Locaties<br>Vergoedingen<br>Pakketten<br>Details<br>Totalis |

U krijgt een overzicht van de bestaande vergoedingen.

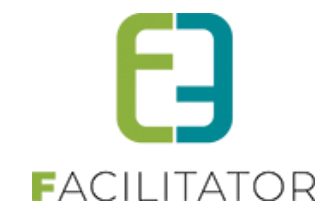

#### >> tabblad Basisvergoedingen

|                    | n Kilometervergoedingen Vervoermid       | Idelen                        |
|--------------------|------------------------------------------|-------------------------------|
| ZOEKEN RESET       | Type gids ① Alles<br>Periode ① 12-08-202 | 1 III Einddotum               |
| Type gids          | Vergoeding                               | Geldigheidsperiode            |
| 🛛 🖌 📥 Vrijwilliger | 34,71                                    | di 06/07/2021 - vr 31/12/2021 |
| 🕐 👝 😹 Vrijvvinger  |                                          |                               |
| 🛚 🗙 🚖 Vrijwilliger | 40,00                                    | za 01/01/2022                 |

#### Je kan een basisvergoeding toevoegen via de knop Toevoegen

| U bent hier: Ho | me > Config > Vergoe | dingen                                                                             |                                                                                                    |
|-----------------|----------------------|------------------------------------------------------------------------------------|----------------------------------------------------------------------------------------------------|
| Vergoedingen    | Basisvergoedingen    | Kilometervergoedingen                                                              | Vervoermiddelen                                                                                                    |
|                 |                      | Actief ()<br>Type gids * ()<br>Vergoeding * ()<br>Geldig van * ()<br>Geldig tot () | <ul> <li>✓</li> <li>Selecteer een item</li> <li>✓</li> <li>✓</li></ul> |
| OPSLAAN         | TERUG                |                                                                                    |                                                                                                    |

| Staat standaard aangevinkt. Indien een basisvergoeding actief staat, betekent dit dat deze   |  |  |  |  |  |  |
|----------------------------------------------------------------------------------------------|--|--|--|--|--|--|
| Gebruikt kan worden binnen de applicatie.                                                    |  |  |  |  |  |  |
| Hier hebt u de keuze uit de gedefinieerde types (bv. zelfstandig, vrijwilliger,).            |  |  |  |  |  |  |
| Vul hier het bedrag van de vergoeding in.                                                    |  |  |  |  |  |  |
| De opgegeven datum is inclusief.                                                             |  |  |  |  |  |  |
| De opgegeven datum is inclusief - indien u deze datum niet invult is de vergoeding onbeperkt |  |  |  |  |  |  |
|                                                                                              |  |  |  |  |  |  |

#### >> Opslaan

Een nieuwe basisvergoeding is nu aangemaakt. Wanneer een gids wordt toegekend aan een activiteit, kijkt het systeem eerst naar de basisvergoeding. Als er meerdere tarieven gevonden worden, zal het tarief met de laatste startdatum en de kleinste einddatum genomen worden.

Standaard zijn de vergoedingen per gidsbeurt.

Bij sommige instellingen is het echter wenselijk om bepaalde types van gidsen (bv. vrijwilliger) per dag te vergoeden. Dit kan ingesteld worden via de algemene instellingen.

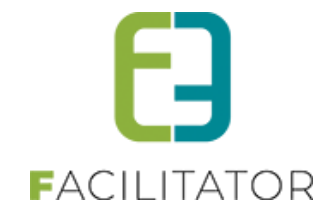

| Gidsen                            |                                          |
|-----------------------------------|------------------------------------------|
| Voorstellen gidsen 🚯              | beschikbare en niet beschikbare gidsen 🔻 |
| Controleer gidsen op Klanttype 🚯  |                                          |
| Gids standaard cash 🚯             |                                          |
| Meerdere Gidsen 🕚                 |                                          |
| Vrijwilligersvergoeding per dag 🚯 |                                          |

Dit wil echter niet zeggen dat het aantal gidsbeurten van een vrijwilliger beperkt is tot één per dag.

#### 11.1.3 De extra vergoedingen

Boven op de basisvergoeding kan er bijkomend een speciale vergoeding toegekend worden, bv. voor voorbereidend werk, een type premie die je wil toekennen...

Deze extra vergoeding dient vooraf gedefinieerd te worden en kan al dan niet automatisch toegekend bij het toekennen van een gids op een boeking.

#### 11.1.4 Instellen van een extra/speciale vergoeding

#### Beheer groepsboekingen > Configuratie > Algemene instellingen > Vergoedingen >> tabblad Vergoedingen

| rgoedin | ngen Ba    | isisvergoedingen | Kilometervergoedingen | Vervoermiddelen |                         |                     |                          |
|---------|------------|------------------|-----------------------|-----------------|-------------------------|---------------------|--------------------------|
|         | Referentie | e                | Naam                  |                 | Vergoeding              | Kilometervergoeding | Automatisch<br>toevoegen |
| X 🚖     | basis      |                  | Basisvergoeding       |                 | Vergoeding van gidstype |                     |                          |
| X 🚖     | speciale_v | vergoeding       | Extra vergoeding      |                 | Vergoeding van gidstype |                     |                          |

Wanneer u een extra vergoeding wil voorzien, extra aan de basisvergoeding, kan u deze hier gaan toevoegen.

| Vergoedingen | Basisvergoedingen | Kilometervergoedingen   | Vervoermiddelen |
|--------------|-------------------|-------------------------|-----------------|
|              |                   | Actiof @                |                 |
|              |                   | Actiel (g               |                 |
|              |                   | Referentie * 📵          | Voorbereidinge  |
|              |                   | Naam * 📵                | Voorbereidinge  |
|              |                   | Туре 📵                  | Vaste vergoedir |
|              |                   | Vergoeding * 📵          | € 25,0          |
|              |                   | Kilometervergoeding 📵   |                 |
|              |                   | Automatisch toevoegen 👩 |                 |
|              |                   |                         |                 |
| OPSLAAN      | TERUG             |                         |                 |
|              |                   |                         |                 |
|              |                   |                         |                 |

| Actief     | Staat standaard aangevinkt. Indien een basisvergoeding actief staat, betekent   |  |  |  |  |  |
|------------|---------------------------------------------------------------------------------|--|--|--|--|--|
|            | Dit dat deze gebruikt kan worden binnen de applicatie.                          |  |  |  |  |  |
| Referentie | Geef een referentie mee aan de vergoeding/ enkel intern gebruik.                |  |  |  |  |  |
| Naam       | Geef een naam mee aan de vergoeding.                                            |  |  |  |  |  |
| Туре       | Vergoeding volgens gidstype/ Vaste vergoeding                                   |  |  |  |  |  |
|            | - Indien vergoeding volgens gidstype, zal de vergoeding bepaald worden door het |  |  |  |  |  |
|            | type van de gids.                                                               |  |  |  |  |  |

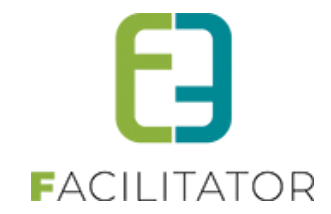

|                       | - In het geval van een vaste vergoeding, verschijnt er een extra veld voor het                                 |
|-----------------------|----------------------------------------------------------------------------------------------------|
|                       | ingeven van de prijs en kan de vergoeding hier opgegeven worden.                                               |
| Kilometervergoeding   | Indien actief zal er bij deze vergoeding eveneens een kilometervergoeding toegepast worden.                    |
| Automatisch toevoegen | Indien actief zal deze vergoeding automatisch toegevoegd worden bij het toekennen van een gids op een boeking. |

#### >> Opslaan

| Vergoedingen  | Basisvergoedingen | Kilometervergoedingen | Vervoermiddelen |                         |                     |                          |
|---------------|-------------------|-----------------------|-----------------|-------------------------|---------------------|--------------------------|
| Item is corre | ect opgeslagen    |                       |                 |                         |                     |                          |
| Refe          | rentie            | Naam                  |                 | Vergoeding              | Kilometervergoeding | Automatisch<br>toevoegen |
| 🖹 🗶 🚖 basis   | ;                 | Basisvergoeding       |                 | Vergoeding van gidstype |                     | <ul> <li>✓</li> </ul>    |
| 🖉 🖌 🦛 snec    | iale_vergoeding   | Extra vergoeding      |                 | Vergoeding van gidstype |                     |                          |
| 📧 🗸 🕷 phee    |                   |                       |                 |                         | -                   | -                        |

# 12 Vastgesteld recht

Het is mogelijk om i.p.v. facturen op te maken, te werken met vastgestelde rechten. Dit dient geactiveerd te worden door e2e en is een betalende uitbreiding.

Eénmaal dit geactiveerd staat, wordt het label 'Facturen' in alle menu-items vervangen worden door 'Vastgestelde recht'.

|   | OFF       | SBET       |          | KEN          |           |     | IC.        |             |            |                             |
|---|-----------|------------|----------|--------------|-----------|-----|------------|-------------|------------|-----------------------------|
|   | OEP       | SDEA       | LOE      | KEN          |           |     |            |             |            |                             |
| 1 | Dashboard | Boekingen  | Gidsen   | Activiteiten | Rapporten | Log | Facturatie | Config      | Help       |                             |
|   |           |            |          |              |           | 1   | Vastges    | teld recht_ |            | Overzicht vastgesteld recht |
|   |           | and Confin | Eschurat |              |           |     | Export     | J           | <u>, 1</u> | Betalingen                  |

De werkwijze van vastgestelde rechten is grotendeels gelijkaardig aan deze van facturen. Via een export worden de vastgestelde rechten opgemaakt. Bij de afdruk van de vastgestelde rechten wordt gebruik gemaakt van de template 'INVOICE'.

Voorbeeld van een vastgesteld recht

|                                                                  |                             |                                 |                          | F                            | ACI                    |                                     |  |
|------------------------------------------------------------------|-----------------------------|---------------------------------|--------------------------|------------------------------|------------------------|-------------------------------------|--|
| DEPART<br>OMGEVI                                                 | eme<br>Ng                   | Financieel d<br>Vastg           | lossier Or<br>jesteld Re | ntvangste<br>echt            | E none<br>1972 o       | an that an a                        |  |
| Afdeling                                                         |                             | Dossierbe                       | handelaar                | laar Financiele hulprekening |                        |                                     |  |
| APBM                                                             |                             | (naam                           | skaarj                   |                              |                        |                                     |  |
|                                                                  |                             |                                 |                          |                              |                        | Nummer (boekh)                      |  |
| X Vastgesteld Recht                                              |                             |                                 |                          |                              |                        |                                     |  |
| ENTITEIT                                                         | QBXDCA                      |                                 |                          | Betalingsvo                  | orwaarden              | dagen                               |  |
| PROGRAMMA                                                        | 200001                      |                                 |                          | Indien                       | TOEGEWEZE              | N ONTVANGST (100%)                  |  |
| ESR                                                              | 1612                        |                                 |                          | ENTITEIT                     |                        |                                     |  |
| EC REKENING                                                      | 700000                      |                                 |                          | PROGRAMN                     | IA                     |                                     |  |
| PROJECTCODE                                                      |                             |                                 |                          | ESR                          |                        |                                     |  |
| Omschrijving<br>dossier                                          | Educatief be<br>Ref: 2022-0 | ezoek aan de Helix op<br>134    | 2022-11-25               |                              |                        |                                     |  |
| Ref<br>dossierbehandelaar                                        | Nummer va<br>Bestelbon k    | stgesteld recht: De He<br>lant: | elix / VR22-000          | 59                           |                        |                                     |  |
| Naam en Adres Debiteur                                           |                             |                                 |                          |                              | Bedrag<br>in euro      | KBO NUMMER/<br>RIJK SREGISTERNUMMER |  |
| Statement in                                                     |                             |                                 |                          |                              | € 60,00                | -                                   |  |
|                                                                  |                             |                                 |                          |                              |                        |                                     |  |
|                                                                  |                             |                                 | 1                        | Totaal bedrag                | € 60,00                |                                     |  |
| /oorgesteld,                                                     |                             |                                 |                          | Goedgek                      | eurd,                  |                                     |  |
| Handtekening<br>Dossierbehandelaar<br>Ik bevestig dat bovenverme | lde school/ver              | reniging/bezoeker is g          | eweest                   | Handteke<br>Inhoudeli        | ning<br>jk ordonnateur |                                     |  |
| Aangetekend: Ja                                                  | / Nee                       |                                 | Datum                    | verzending:                  |                        |                                     |  |
| Kopie terug naar dossie                                          | rbehandelaar                | r: Ja / Nee                     |                          |                              |                        |                                     |  |

# **13 Formulieren/Enquêtes**

Met deze betalende functionaliteit is het mogelijk om tijdens verschillende stadia van een bezoek uw klant te bevragen omtrent diens ervaringen met het boekingsproces, de gevolgde activiteit, .... Dit kan door formulieren aan te maken met zeer eenvoudig enquêtevragen of iets complexere evaluatieformulieren met regels.

De formulieren worden opgenomen in de mailtemplates waardoor een klant eenvoudig via een link het formulier kan openen. Het invullen van de formulieren verloopt via de toepassing. Net als bij alle andere formulieren in de toepassing (aanvraag zaal of evenement, inschrijving kamp, ...) kan er gebruik gemaakt worden van extra velden om specifieke informatie op te vragen en kunnen er regels toegepast worden op deze extra velden.

Een ingevuld formulier wordt gekoppeld aan de bijhorende boeking. Tot slot is het ook mogelijk om de gegevens uit het formulier te exporteren naar Excel.

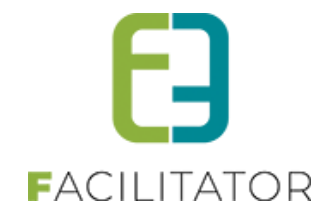

### 13.1 Formulier aanmaken

Het is van uiterst belang dat er eerst goed wordt nagedacht over hoe het formulier moet opgebouwd worden en welke vragen gesteld moeten worden vooraleer er gestart wordt met het aanmaken van een formulier.

#### 13.1.1 Overzicht

Vooraleer er een bevraging kan worden verstuurd, moet er een evaluatieformulier aangemaakt worden. Via Groepsbezoeken > Config > Instellingen > Algemeen > Formulieren kunnen de formulieren beheerd worden.

| GROEPSBEZOEKEN > CONFIG                  |                                         |                            |                        |
|------------------------------------------|-----------------------------------------|----------------------------|------------------------|
| Dashboard Planning Boekingen Gi          | dsen Activiteiten Restaurants Rapporter | Log Facturatie Config Help | GROEPSBEZOEKEN KLANTEN |
| U bent hier: Home > Config > Formulieren |                                         |                            |                        |
| ZOEKEN RESET                             | Zoekwoord                               |                            |                        |
| Referentie                               | Naam 🔺                                  |                            | Туре                   |
| 📀 😢 ★ evaluatie_aanvraagprocedure        | Evaluatie aanvraagprocedure             |                            | Evaluatieformulier     |
| FORMULIER TOEVOEGEN                      |                                         |                            |                        |
|                                          |                                         |                            | Powered by e2e NV      |

#### 13.1.2 Algemeen

Een formulier bestaat uit minstens één tabblad en deze kan bestaan uit één of meerdere velden die kunnen ingevuld worden door de gebruiker. Om velden te tonen/verbergen op basis van een ander veld kan gebruik gemaakt worden van regels.

Om een formulier aan te maken moet er minstens een referentie en een naam (meertalig) worden ingegeven. Deze referentie zal in een later stadium gebruikt worden om het formulier op te nemen in een mailtemplate. De naam en omschrijving zijn meertalig.

Een formulier dat actief staat zal kunnen ingevuld worden door een eindgebruiker.

| Algemeen | Vertalingen | Tabbladen | Extra velden   | Regels                      |
|----------|-------------|-----------|----------------|-----------------------------|
|          |             |           | Actief 🕻       | 0 🗹                         |
|          |             |           | Referentie * 🕻 | evaluatie_aanvraagprocedure |
|          |             | Interne   | opmerkingen 🕻  | 0                           |
|          |             |           |                |                             |
|          |             |           |                | <u> </u>                    |
| OPSLAAN  | 4           |           |                |                             |

Via het tabblad 'Vertalingen' kan een naam gegeven worden aan het formulier en de verschillende vertalingen hierbij. Indien er een tekstuele verwijzing naar het formulier gebruikt worden in de mailtemplates zal deze naam gebruikt worden. Op de front wordt ook deze naam gebruikt om bovenaan het formulier te plaatsen.

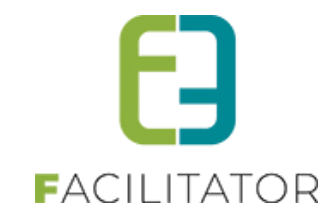

| Algemeen Vertalingen | Tabbladen Extra velden | Regels                                                                                                 |  |
|----------------------|------------------------|----------------------------------------------------------------------------------------------------|--|
|                      | Naam (nl) : * 📵        | Evaluatie aanvraagprocedure                                                                            |  |
|                      | Omschrijving (nl) : 🕚  | Geef hieronder door wat je vond van de<br>aanvraagprocedure voor het reserveren van een<br>daguitstap. |  |
| OPSLAAN              |                        |                                                                                                    |  |

Eens dat is opgeslagen kunnen de tabbladen en de velden worden aangemaakt.

#### 13.1.3 Tabbladen

Een formulier bestaat uit minstens één tabblad. Extra tabbladen worden aangemaakt door op het +-icoontje te klikken. Verschillende tabbladen resulteert automatisch in verschillende stappen op de front, waarbij de gebruiker gegevens invult per tabblad en dan op volgende klikt om het volgende tabblad (de volgende stap dus) in te vullen. Het is dus van belang om dit tabblad te voorzien van een duidelijke titel en eventueel een omschrijving (beide meertalig). Zowel de naam als de omschrijving, als extra toelichting onder de naam, zullen getoond worden op de front.

| Algemeen Vertalingen Tabblad | en Extra velden Re    | egels                                                                                                    |
|------------------------------|-----------------------|----------------------------------------------------------------------------------------------------|
| Nieuw +                      |                       |                                                                                                    |
| Algemeen Extra velden        |                       |                                                                                                    |
|                              | Actief 📵              |                                                                                                    |
|                              | Referentie 🕕          | Aanvraagprocedure                                                                                                    |
|                              | Naam (nl) : * 📵       | Aanvraagprocedure                                                                                                    |
|                              | Omschrijving (nl) : 🕚 | Bij een score lager dan of gelijk aan 3 sterren<br>ontvangen we graag wat extra feedback om<br>onze dienstverlening verder te verbeteren. |
|                              |                       |                                                                                                    |
|                              |                       |                                                                                                    |
| OPSLAAN ANNULEREN            |                       |                                                                                                    |
|                              |                       |                                                                                                    |

Van zodra het tabblad is opgeslagen kunnen er velden aan toegevoegd worden (zie verder).

#### 13.1.4 Velden

Via extra velden is het mogelijk om concrete informatie op te vragen. Deze extra velden worden geconfigureerd via het tabblad 'Extra velden'.

Het is mogelijk om algemene extra velden te definiëren die op alle formulieren kunnen worden gebruikt. Daarnaast is het ook mogelijk om extra velden te definiëren specifiek voor één formulier. Deze extra velden kunnen dan ook enkel op dit formulier gebruikt worden.

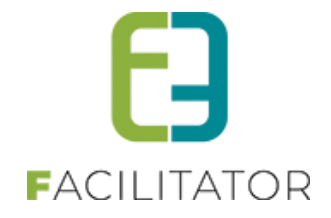

#### 13.1.4.1 Algemene velden

Wanneer een veld op meerdere formulieren zal gebruikt worden, kan het handig zijn om dit veld algemeen aan te maken, zodat deze enkel nog moet geselecteerd worden op het formulier om toe te voegen aan een tab. Deze zijn te vinden onder Config > Instellingen > Extra velden > tabblad "Formulier"

De configuratie van deze velden is identiek als deze die op het formulier zelf aangemaakt worden.

| U bent hier: Home > Config > Extra velden                                                                   |                                                   |          |           |                |
|----------------------------------------------------------------------------------------------------|---------------------------------------------------|----------|-----------|----------------|
| Boeking Groep Gids Activiteit Formulier                                                                     |                                                   |          |           |                |
| Er kunnen algemene extra velden worden gedefinieer<br>Dit zijn velden die kunnen gebruikt worden bij de con | d voor formulieren.<br>figuratie van formulieren. |          |           |                |
| Referentie                                                                                                  | Naam                                              | Veldtype | Verplicht |                |
| Er zijn geen extra velden voorzien.                                                                         |                                                   |          |           |                |
| TOEVOEGEN VOLGORDE AANPASSEN                                                                                |                                                   |          |           |                |
|                                                                                                    |                                                   |          |           | Powered by e2e |

Algemene velden worden aan een formulier toegevoegd door deze te selecteren op het formulier onder "Extra velden" > "Algemene velden". Daarna kunnen deze toegevoegd worden aan de gewenste tabbladen.

| EVALUATIE AA            | NVRAAGPROCEDURE           |        |          |           |  |
|-------------------------|---------------------------|--------|----------|-----------|--|
| Algemeen Vertaling      | en Tabbladen Extra velden | Regels |          |           |  |
| ALGEMENE V              | ELDEN                     |        |          |           |  |
|                         | Referentie                | Naam   | Veldtype | Verplicht |  |
| Er zijn geen extra veld | len voorzien.             |        |          |           |  |
|                         |                           |        |          |           |  |

#### 13.1.4.2 Velden aanmaken

Verschillende type velden kunnen aangemaakt worden zoals een tekstveld, een keuzelijst en speciaal ontwikkeld voor deze evaluatieformulieren: een Rating veld. Alle type velden worden besproken in een apart hoofdstuk. Eens een veld is aangemaakt op een formulier kan deze toegevoegd worden op één of meerdere tabbladen.

Een veld heeft steeds een unieke referentie en een naam + omschrijving die meertalig is.

| Algemeen Vertalingen Tabbladen Extra velden | Regels             |
|---------------------------------------------|--------------------|
| Algemeen Vertalingen                        |                    |
| Actief 🕕                                    |                    |
| Online 🖲                                    |                    |
| Verplicht 🕕                                 | Niet verplicht 🔻   |
| Referentie * 🕚                              | Aanvraag_Procedure |
| Туре 🚯                                      | Rating             |
| OPSLAAN TERUG                               |                    |

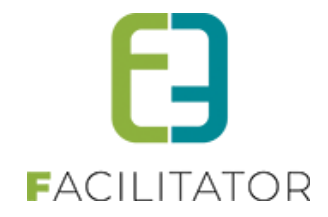

Een veld dat actief staat kan gebruikt worden om toe te voegen aan het formulier, staat een veld "Online" dan zal het ook getoond worden aan de front gebruiker (klant) zodat het veld kan ingevuld worden. Een invulveld kan aangeduid worden als niet verplicht (= optioneel in te vullen) of verplicht (= steeds in te vullen), en naar analogie met onze andere modules: Verplicht enkel front en Verplicht enkel backoffice. Deze twee zijn echter voor de evaluatieformulieren gelijk aan verplicht en niet verplicht, aangezien de evaluatieformulieren steeds door de frontgebruiker (klant) zal worden ingevuld.

Het is de bedoeling om eerst alle mogelijke velden aan te maken, waarna ze aan een tabblad kunnen toegevoegd worden.

| meen \                                                   | Vertalingen Tabbladen Extra vel                                                                                         | den Regels                                                    |                    |                               |                         |       |
|----------------------------------------------------------|----------------------------------------------------------------------------------------------------|---------------------------------------------------------------|--------------------|-------------------------------|-------------------------|-------|
| GEMEN                                                    | NE VELDEN                                                                                                    |                                                               |                    |                               |                         |       |
|                                                          | Referentie                                                                                                    | Naam                                                          | Veldtype           |                               | Verplicht               |       |
|                                                          |                                                                                                    |                                                               |                    |                               |                         |       |
| jn geen ext                                              | tra velden voorzien.                                                                                                    |                                                               |                    |                               |                         |       |
| ijn geen ext                                             | tra velden voorzien.                                                                                                    |                                                               |                    |                               |                         |       |
| ijn geen ext<br>PSLAAN                                   | tra velden voorzien.                                                                                                    |                                                               |                    |                               |                         |       |
| jn geen ext<br>PSLAAN                                    | tra velden voorzien.                                                                                                    |                                                               |                    |                               |                         |       |
| ijn geen ext<br>PSLAAN<br>ECIFIE                         | ttra velden voorzien.                                                                                                   | ER                                                            |                    |                               |                         |       |
| jn geen ext<br>PSLAAN<br>ECIFIE                          | ttra velden voorzien.<br><b>EK VOOR DIT FORMUL</b><br>Referentie                                                        | ER                                                            |                    | Veldtype                      | Verplicht               |       |
| in geen ext<br>SLAAN<br>ECIFIE                           | ttra velden voorzien.<br><b>K VOOR DIT FORMUL</b><br>Referentie<br>Nanvraag_Procedure                                   | <b>ER</b><br>Naam<br>Hoe tevreden ben je van de onlir         | ie boekingsmodule? | Veldtype<br>Rating            | Verplicht<br>Nee        | onlir |
| In geen ext<br>SLAAN<br>ECIFIE<br>RI<br>& ★ Ai<br>& ★ Ai | ttra velden voorzien.<br><b>K VOOR DIT FORMUL</b><br>Referentie<br>Nanvraag_Procedure<br>Nanvraag_Procedure_Opmerkingen | ER<br>Naam<br>Hoe tevreden ben je van de onlir<br>Opmerkingen | ie boekingsmodule? | Veldtype<br>Rating<br>Textbox | Verplicht<br>Nee<br>Nee | onlir |

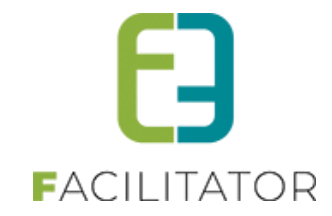

### 13.1.4.3 Type velden

#### Tekstveld

Tekstveld 🛈

0

Dit is een simpel invulveld om één lijn tekst in te vullen, bijvoorbeeld een naam.

Op dit veld kan validatie toegepast worden om enkel getallen, decimale getallen, e-mail of website in te geven.

| Туре 🚯      | Tekstveld 🔻         |
|-------------|---------------------|
| Validatie 🕚 | Geen 🔻              |
|             | Geen                |
|             | Numeriek - geheel   |
|             | getal               |
|             | Numeriek - decimaal |
|             | getal               |
|             | E-mail              |
|             | WEBSITE             |

#### Textbox

| Textbox 📵 |  |    |  |  |
|-----------|--|----|--|--|
|           |  | 1. |  |  |

Dit is een veld waarin tekst kan geschreven worden op meerdere lijnen. Ideaal als opmerkingenveld.

#### Keuzelijst

| •                              |                 |                       |          |  |  |
|--------------------------------|-----------------|-----------------------|----------|--|--|
| Keuzelijst 🛈 Optie 3           | •               |                       |          |  |  |
| Dit is een lijst van opties wa | aaruit één iten | n kan gekozen worden. |          |  |  |
|                                | Туре 🛈          | Keuzelijst 👻          |          |  |  |
| OPTIES                         |                 |                       |          |  |  |
|                                |                 | Ontie 1               |          |  |  |
|                                |                 |                       |          |  |  |
|                                |                 |                       | $\times$ |  |  |
|                                |                 |                       |          |  |  |
| Opties Toevoegen               |                 |                       |          |  |  |
|                                | Naam (nl) : *   | Optie 3               |          |  |  |
|                                |                 |                       |          |  |  |
|                                | Geselecteerd    |                       |          |  |  |
| OPTIE OPSLAAN TERUG            |                 |                       |          |  |  |
| OPTIE OPSLAAN TERUG            |                 |                       |          |  |  |

Opties hebben enkel een naam (meertalig). Wanneer "Geselecteerd" is aangevinkt zal dat item automatisch geselecteerd staan. Dit wordt in de lijst aangeduid met een sterretje.

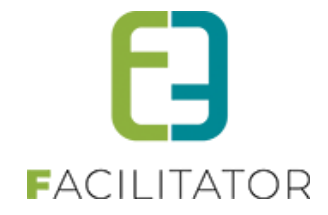

Bestaande opties kunnen aangepast worden via het editicoontje, volgorde aanpassen of verwijderen kan door de optie te selecteren en de gewenste actie rechts van de optielijst te kiezen.

| OPTIES           |           |  |
|------------------|-----------|--|
|                  | Ø Optie 1 |  |
|                  | 📀 Optie 2 |  |
|                  | Optie 3 * |  |
| OPTIES TOEVOEGEN |           |  |

#### Meerkeuzelijst

| Meerkeuzelijst 🕕 | Optie 1   |
|------------------|-----------|
|                  | ✓ Optie 2 |
|                  | ✓ Optie 3 |
|                  |           |

Dit is een lijst van opties waaruit meerdere items kunnen gekozen worden. De opties worden op dezelfde manier ingegeven als een keuzelijst.

#### Ja/Nee Veld

| Ja/Nee Veld 🕕 🔻                            |                               |                                            |
|--------------------------------------------|-------------------------------|--------------------------------------------|
| Dit is een voor gedefinieerde keuzelijst m | et de opties "Ja" en "Nee". H | et is mogelijk om de labels aan te passen. |
| Туре 🕚                                     | Ja/Nee veld                   |                                            |
| OPTIES                                     |                               |                                            |
|                                            | Ø ja<br>Ø Nee ×               |                                            |

#### Ratingveld

Ratingveld ① 公公公公公

Een ratingveld is een veld van 5 sterretjes waarbij de gebruiker 1 tot 5 sterren kan selecteren.

| Tijdsveld   |   |  |
|-------------|---|--|
| Tijdsveld 🛈 | Ø |  |
|             |   |  |

Dit is een veld waarin een uur kan worden ingevuld.

....

#### Datumveld

Datumveld 🕕

Dit is een veld waarmee een datum kan worden geselecteerd met een datum Picker.

#### Titelveld

| TITELVELD |  |  |  |
|-----------|--|--|--|
|           |  |  |  |

Dit is geen invulveld maar een informatief veld om een titel toe te voegen tussen de velden. Zo kan er een duidelijk onderscheid gemaakt worden tussen verschillende delen van het formulier binnen een tabblad.

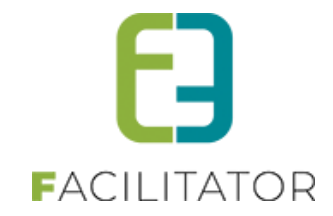

#### Omschrijvingsveld

Dit is een grote omschrijving om bijvoorbeeld extra informatie te geven bij het veld boven of onder dit veld.

Dit is geen invulveld maar een informatief veld om tekst toe te voegen aan het formulier. De omschrijving uit het tabblad vertalingen zal getoond worden, de naam wordt enkel getoond als dit is aangevinkt. Indien er niets is ingesteld, komt de omschrijving onmiddellijk onder het veld erboven en kan dan dienen als extra informatie bij het veld erboven. Indien "volledige ruimte" zal de tekst helemaal links beginnen i.p.v. in het midden (bijvoorbeeld voor onder een titelveld).

| Toon label 🕚 🛛   |  |
|------------------|--|
|                  |  |
| Volledige ruimte |  |

#### HTML veld

Dit is gelijkaardig aan een omschrijvingsveld maar wordt gebruikt om meer geavanceerde tekst toe te voegen aan het formulier. Op tabblad vertalingen staat een html-editor is waarmee tekst kan opgemaakt worden en er kunnen bijv. links gelegd worden naar andere pagina's.

| Referentie * 🕕       | HTML_veld                                                                    |
|----------------------|------------------------------------------------------------------------------|
| Туре 🕚               | HTML                                                                         |
| Toon label 🕚         |                                                                              |
| Volledige ruimte     |                                                                              |
| Algemeen Vertalingen |                                                                              |
| Naam (nl) : *        | HTMLVeld                                                                     |
| (nl) :               | A 其 L C Y · C · E · S S O Ω · E<br>B I U E E I I I I I I I I I I I I I I I I |

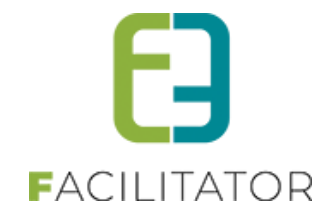

#### 13.1.5 Velden toevoegen aan formulier

Wanneer alle velden zijn aangemaakt op het formulier en alle algemene velden zijn aangevinkt, kunnen deze toegevoegd worden aan één of meerdere tabbladen. één specifiek veld kan slechts één keer toegevoegd worden op een tabblad, maar kan dus wel op verschillende tabbladen worden toegevoegd.

Om een veld toe te voegen gaan we terug naar "Tabbladen" en kiezen we het tabblad waar we een veld willen op toevoegen. Via het tabblad "Extra velden" kunnen de velden die nog niet op het tabblad staan toegevoegd worden. Selecteer daarvoor de gewenste velden in de lijst rechts bovenaan de tabel.

| Algemeen Vertalingen Tabbladen Extra vi                 | elden Regels |          |                                                                                  |
|---------------------------------------------------------|--------------|----------|----------------------------------------------------------------------------------|
| Aanvraagprocedure     +       Algemeen     Extra velden |              |          |                                                                                  |
| Referentie<br>Er zijn geen extra velden voorzien.       | Naam         | Veldtype | Ve<br>Hoe tevreden ben je van de<br>online boekingsmodule?                       |
| VOLGORDE AANPASSEN                                      |              |          | Aanvraag_Procedure - Rating Opmerkingen Aanvraag_Procedure_Opmerkingen - Textbox |

Wanneer alle velden zijn toegevoegd op het tabblad is de keuzelijst met velden leeg.

|            |                                |                                                   | Alle extravelder | n zijn gebruikt |        |
|------------|--------------------------------|---------------------------------------------------|------------------|-----------------|--------|
|            | Referentie                     | Naam                                              | Veldtype         | Verplicht       |        |
| <b>r</b> 😣 | Aanvraag_Procedure_Opmerkingen | Opmerkingen                                       | Textbox          | Nee             | online |
|            | Aanvraag Procedure             | Hoe tevreden ben ie van de online boekingsmodule? | Rating           | Nee             | online |

De volgorde van de velden kan aangepast worden door op de knop "Volgorde aanpassen" te klikken en de velden te slepen in de juiste volgorde met het blokje vooraan. De volgorde wordt onmiddellijk opgeslagen. Klik op "Annuleren" als alles correct staat en de volgorde niet verder hoeft gewijzigd te worden.

| Algemeen | Extra velden                     |                                                   |                  |               |        |
|----------|----------------------------------|---------------------------------------------------|------------------|---------------|--------|
|          |                                  |                                                   | Alle extravelden | zijn gebruikt | •      |
|          | Referentie                       | Naam                                              | Veldtype         | Verplicht     |        |
| 8 1 ★    | 🛛 🕺 Aanvraag_Procedure           | Hoe tevreden ben je van de online boekingsmodule? | Rating           | Nee           | online |
| II 2 🌟   | ጰ Aanvraag_Procedure_Opmerkingen | Opmerkingen                                       | Textbox          | Nee           | online |
| ANNULE   | REN                              |                                                   |                  |               |        |

Wanneer de velden toegevoegd zijn aan de tabbladen kan het formulier gebruikt worden.

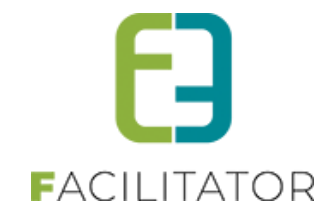

#### 13.1.6 Regels

Om bepaalde velden enkel te tonen op basis van de input van een ander veld kunnen er regels aangemaakt worden. Hiervoor moeten wel alle velden eerst toegevoegd worden aan de tabbladen.

Een regel bestaat uit een conditie en één of meerdere acties. De conditie bepaalt welk veld en welke waarden ervan moeten ingevuld zijn om acties uit te voeren (vb. zichtbaar maken van een veld).

| emeen | Vertalingen Tabblad   | ien Extra velden      | Regels                     |     |            |                          |
|-------|-----------------------|-----------------------|----------------------------|-----|------------|--------------------------|
|       | Veld                  |                       |                            |     | Conditie   | Actie                    |
| 0 🛨   | 🗴 Hoe tevreden ben je | van de online boeking | smodule? - Aanvraag_Proced | ure | ls 1, 2, 3 | Opmerkingen Is Zichtbaar |

#### 13.1.6.1 Conditie

Enkel velden met een vaste keuzelijst of een ratingveld kunnen dienen als conditieveld. Wanneer organisatietypes<sup>1</sup> geactiveerd zijn kunnen deze ook dienen als een conditie. Zo kan een bepaald veld bijvoorbeeld enkel getoond worden voor scholen of voor jeugdverenigingen.

Bij een ratingveld kunnen er acties uitgevoerd worden bij het selecteren van 1,2, 3, 4 of 5 sterren. In onderstaand voorbeeld is de conditie voldaan wanneer 1, 2 of 3 sterren worden geselecteerd. De actie zal dan worden uitgevoerd.

| CONDITIE |              |                      |
|----------|--------------|----------------------|
|          | Туре         | Extra veld           |
|          |              | ○ Organisatie type   |
|          | Tab          | Aanvraagprocedure    |
|          | Als          | Aanvraag_Procedure 💌 |
|          | Geselecteerd | ls • 1, 2, 3 •       |
|          |              | ☑ 1                  |
|          |              | ✓2                   |
|          |              | ✓3                   |
|          |              |                      |
|          |              | 5                    |

<sup>1</sup> 

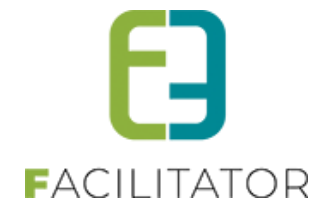

Bij een (meer)keuze lijst kunnen de opties geselecteerd worden waarvoor de actie moet uitgevoerd worden. In onderstaande geval is de conditie enkel voldaan wanneer "Advertentie" wordt gekozen.

| CONDITIE     |                    |
|--------------|--------------------|
| Туре         | Extra veld         |
|              | O organisatie type |
| Tab          | Communicatie       |
| Als          | via_welke_weg 👻    |
| Geselecteerd | Is  Advertentie    |
|              | Mondelinge reclame |
|              | ✓ Advertentie      |
|              | UWebsite Gemeente  |
|              | 🗌 Sociale media    |

En ten slotte kan ook een organisatietype worden gekozen als conditie om bepaalde acties uit te voeren.

| CONDITIE |                                                          |
|----------|----------------------------------------------------------|
| Туре     | <ul> <li>Extra veld</li> <li>Organisatie type</li> </ul> |
|          | Sportvereniging 👻                                        |

Op basis van de klant op een boeking wordt het organisatietype bepaald bij het invullen van het formulier.

#### 13.1.6.2 Actie(s)

Met een actie kan een veld zichtbaar of verplicht gemaakt worden.

| ACTIES                  |       |                                |
|-------------------------|-------|--------------------------------|
|                         | Tab   | Aanvraagprocedure              |
|                         | Dan   | Aanvraag_Procedure_Opmerkingen |
|                         | Actie | Is V Zichtbaar V               |
|                         |       | Zichtbaar                      |
| ACTIE OPSLAAN ANNULEREN |       | Verplicht                      |

Let wel, als de conditie niet is voldaan zal het gekozen veld initieel de omgekeerde status hebben, en dus niet zichtbaar of verplicht zijn, tenzij een andere regel met een hogere volgorde het veld zichtbaar/verplicht maakt.

Per conditie kunnen er meerdere acties ingesteld worden. Zo kunnen er meerdere velden zichtbaar gezet worden en andere velden dan weer verplicht wanneer aan de conditie is voldaan.

Het is ook mogelijk om een veld niet zichtbaar of verplicht te maken als de conditie niet is voldaan. Dit kan door de actie "Is niet" te kiezen.

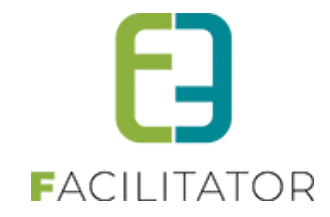

| Algemeen | Vertalingen | Tabbladen | Extra velden | Regels                                                   |
|----------|-------------|-----------|--------------|----------------------------------------------------------|
|          |             |           | Actief 📵     |                                                          |
| CONDI    | IIE .       |           |              |                                                          |
|          |             |           | Туре         | <ul> <li>Extra veld</li> <li>Organisatie type</li> </ul> |
|          |             |           | Tab          | Aanvraagprocedure 🔻                                      |
|          |             |           | Als          | Aanvraag_Procedure                                       |
|          |             | Ge        | selecteerd   | Is • 1, 2, 3 •                                           |
| ACTIES   |             |           |              |                                                          |
|          | Veld        |           |              | Actie                                                    |
| Ø ★ 🔇    | Opmerkingen |           |              | Is Zichtbaar                                             |
| OPSLAAN  | ACTIE TOEVO | DEGEN TER | UG           |                                                          |

#### 13.1.7 Logging

Op het laatste tabblad van een formulier staat de uitgebreide Logging. Alle stappen die de gebruiker doet om een formulier in te vullen worden gelogd:

- Wanneer is formulier geopend
- Wanneer op volgende stap geklikt
- Wanneer ingediend

Op deze manier kan de beheerder nakijken welke stappen te lang duren, en of de gebruiker afhaakt bij het invullen van het evaluatieformulier.

| EVALUATIE RESER                          | RVATIE                                                                           |                                                                                                    |                                                      |
|------------------------------------------|----------------------------------------------------------------------------------|----------------------------------------------------------------------------------------------------|------------------------------------------------------|
| Algemeen Vertalingen                     | Tabbladen Extra velden Regels                                                    | Log                                                                                                    |                                                      |
|                                          |                                                                                  |                                                                                                    |                                                      |
|                                          | Trefwoord 🕕                                                                      |                                                                                                    |                                                      |
|                                          | Actie 🕚                                                                          | Alles                                                                                                    |                                                      |
|                                          | Gebruiker                                                                        | <b>.</b>                                                                                                    |                                                      |
|                                          | Periode 🕚                                                                        | 14-11-2024 I Tot: Einddatum I                                                                                                    |                                                      |
| Zoeken Reset                             |                                                                                  |                                                                                                    |                                                      |
| Actie                                    | Gebruiker                                                                        | Omschrijving                                                                                                    | Datum                                                |
| Opgeslagen                               | SuperUser Account                                                                | 17/12/2024 - Offerte Evi (2024-0091)<br>Totale Duur: 0m 45s                                                                                                    | do 14/11/2024 11:23                                  |
| Ingevuld                                 | SuperUser Account                                                                | 17/12/2024 - Offerte Evi (2024-0091)<br>Algemene feedback (0m 9s)                                                                                                    | do 14/11/2024 11:23                                  |
| Ingevuld                                 | SuperUser Account                                                                | 17/12/2024 - Offerte Evi (2024-0091)<br>Gidsbegeleiding (0m 7s)                                                                                                    | do 14/11/2024 11:23                                  |
| Ingevuld                                 | SuperUser Account                                                                | <b>17/12/2024 - Offerte Evi (2024-0091)</b><br>Dagindeling (0m 2s)                                                                                                    | do 14/11/2024 11:23                                  |
| Terug                                    | SuperUser Account                                                                | <b>17/12/2024 - Offerte Evi (2024-0091)</b><br>Gidsbegeleiding -> Dagindeling (0m 10s)                                                                                                    | do 14/11/2024 11:23                                  |
| Ingevuld                                 | SuperUser Account                                                                | 17/12/2024 - Offerte Evi (2024-0091)<br>Dagindeling (0m 10s)                                                                                                    | do 14/11/2024 11:23                                  |
| Ingevuld                                 | SuperUser Account                                                                | 17/12/2024 - Offerte Evi (2024-0091)<br>Algemeen (0m 5s)                                                                                                    | do 14/11/2024 11:23                                  |
| Geopend                                  | SuperUser Account                                                                | 17/12/2024 - Offerte Evi (2024-0091)                                                                                                    | do 14/11/2024 11:23                                  |
| Geopend                                  | SuperUser Account                                                                | 17/12/2024 - Offerte Evi (2024-0091)                                                                                                    | do 14/11/2024 11:22                                  |
| Ingevuld<br>Ingevuld<br>Geopend<br>Terug | SuperUser Account<br>SuperUser Account<br>SuperUser Account<br>SuperUser Account | Giospegeieiding -> Dagindeling (0m 105)<br>17/12/2024 - Offerte Evi (2024-0091)<br>Dagindeling (0m 105)<br>17/12/2024 - Offerte Evi (2024-0091)<br>Algemeen (0m 55)<br>17/12/2024 - Offerte Evi (2024-0091)<br>17/12/2024 - Offerte Evi (2024-0091) | do 14/11/2<br>do 14/11/2<br>do 14/11/2<br>do 14/11/2 |

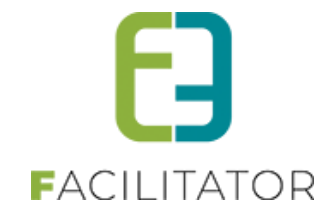

#### 13.1.8 Preview

Om het formulier al eens te testen zonder een boeking is er op het eerste tabblad van het formulier naast de referentie een link voorzien. Deze gaat naar een preview van het formulier.

| EVALUA   | TIE AANV    | RAAGPR    | OCEDURE        |                             |
|----------|-------------|-----------|----------------|-----------------------------|
| Algemeen | Vertalingen | Tabbladen | Extra velden   | Regels                      |
|          |             |           | Actief 🛈       |                             |
|          |             |           | Referentie * 🛈 | evaluatie_aanvraagprocedure |
|          |             |           | Naam 🛈         | Evaluatie aanvraagprocedure |

#### 13.1.8.1 Eenvoudig formulier

Wanneer een boeking bestaat uit één tabblad met 6 of minder velden, zal alles op één scherm worden getoond. Het eerste gedeelte zal steeds de informatie over de boeking bevatten met daaronder het tabblad en de (max. 6) velden.

Indien er gebruik gemaakt wordt van organisatietypes<sup>2</sup> bij klanten, en dit van invloed kan zijn bij regels, zal in de preview het gewenste organisatietype gekozen moeten worden om zo de regels op organisatietypes te kunnen testen. Op de front dient dat uiteraard niet te gebeuren en zal het organisatietype gebruikt worden van de klant op de boeking.

| U bent hier: Home > Config > Formulieren > Preview                                                                    |                                                            |  |  |  |
|----------------------------------------------------------------------------------------------------|------------------------------------------------------------|--|--|--|
| Geef hieronder door wat je vond van de aanvraagprocedure voor het reserveren van een daguitstap.<br>BOEKING 2024-0001 |                                                            |  |  |  |
| Datum 🕚 🛛 21.                                                                                                    | 1/10/2024                                                  |  |  |  |
| Klant 🕕 e2                                                                                                    | 2e NV                                                      |  |  |  |
| Organisatietype 🕕 🔣                                                                                                   | ies een organisatietype                                    |  |  |  |
| Beheerder 🕕 Su                                                                                                    | iperUser Account                                           |  |  |  |
| AANVRAAGPROCEDURE                                                                                                    |                                                            |  |  |  |
| Bij een score lager dan of gelijk aan 3 sterren ontvangen we g<br>verbeteren.                                         | graag wat extra feedback om onze dienstverlening verder te |  |  |  |
| Hoe tevreden ben je van de online 🕚 🖞 boekingsmodule?                                                                 | វជ៌ជំជំជំ                                                  |  |  |  |
| Opmerkingen 🖲                                                                                                    |                                                            |  |  |  |
| DOORSTUREN                                                                                                    |                                                            |  |  |  |

Bij het doorsturen in preview worden er geen gegevens opgeslagen of doorgestuurd.

<sup>&</sup>lt;sup>2</sup> Betalende functionaliteit

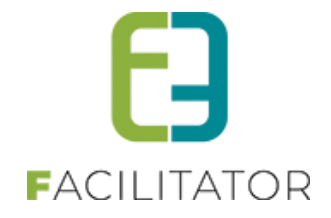

#### 13.1.8.2 Geavanceerd formulier

Bevat het formulier meer dan 6 velden of meer dan één tabblad, dan verschijnt er rechts een stappenoverzicht (tabs) en zal de front gebruiker iedere stap doorlopen om bij de laatste stap het formulier door te sturen. De eerste stap is steeds de informatie over de boeking.

| U bent hier: Home > Config > Formulieren > Preview                                                                                                    |                            |  |  |
|----------------------------------------------------------------------------------------------------|----------------------------|--|--|
| Beste klant,                                                                                                    | 1. Algemeen                |  |  |
| om onze dienstverlening nog beter te kunnen optimaliseren vragen we enkele minuten van je tijd voor het invullen van deze vragenlijst.<br>Alvast bedankt voor je feedback. | 2. Communicatie            |  |  |
| Boeking 2024-0001                                                                                                    | 3. Contact met onze dienst |  |  |
| Datum 1 21/10/2024                                                                                                    | 4. Dossierbehandeling      |  |  |
| Klant 🕚 e2e NV                                                                                                    |                            |  |  |
| Beheerder 🕚 SuperUser Account                                                                                                    |                            |  |  |
| Volgende Reset                                                                                                    |                            |  |  |

Bij het doorsturen in preview worden er geen gegevens opgeslagen of doorgestuurd.

### 13.2 Formulier doorsturen

Een evaluatieformulier is steeds gelinkt aan een boeking. Het is dan ook vanuit een boeking dat een evaluatieformulier al dan niet automatisch verstuurd wordt naar de klant. In de mail staat een link naar het gewenste evaluatieformulier die dan kan ingevuld worden door de klant. Deze hoeft daarvoor niet ingelogd te zijn. Eens het formulier is verstuurd kan deze geen tweede keer ingevuld worden

#### 13.2.1 Configuratie mailtemplate

Om een link te voorzien in een mail wordt gebruik gemaakt van 2 verschillende tags

#### 13.2.1.1 Formlink

De tag **"{formlink\_<referentie>}"** zal een hyperlink met de naam van het formulier als linktekst in de mail zetten. <referentie> staat voor de unieke referentie van een formulier. Voorbeeld: {formlink\_evaluatie\_aanvraagprocedure}

Evaluatie aanvraagprocedure

#### 13.2.1.2 Formlinkimage

De tag **"{formlinkimage\_<referentie>}"** zal een hyperlink met afbeelding van 5 sterretjes in de mail plaatsen wanneer deze wordt verstuurd. <referentie> staat voor de unieke referentie van een formulier. Voorbeeld: {formlinkimage\_evaluatie\_aanvraagprocedure}

습 습 습 습 습

#### 13.2.1.3 Mailtemplate

Een mail kan voorzien worden van één van de bovenstaande tags.

De EMAIL006 – "Bevestiging aanvraag", die automatisch verstuurd wordt na een aanvraag, kan bijvoorbeeld een formulier tag bevatten om de aanvraagprocedure te evalueren. De tags op eender welke mail worden toegevoegd met eender welk formulier, zolang de referentie maar volledig wordt overgenomen.

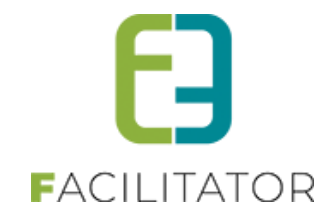

| Algemeen Vertalingen                                                            |                                                                                                    |
|---------------------------------------------------------------------------------|----------------------------------------------------------------------------------------------------|
| Onderwerp (n                                                                    | I):* 🕕 Uw groepsbezoek aanvraag                                                                    |
| Body (                                                                          | nl): 🕦                                                                                             |
| 🍄 🏦 🐇 🗈 🖺 🖺 • 🍠 • (° • 😣 🧕 🖾 🖆                                                  | r 🖈 🛪 👫 🚍 🖪 🕒 Normal 🔹 Arial, Tahoma 🕇 12px 🔹                                                      |
| 🛄 B Z U abe 📰 🗃 📰 🗊 🗊 🛊 🛊 🛔                                                     | Ξ 🗄 🔛 🗛 • 📝 • 🖸 • 🛄 • 🖼 • 🧍 🛠 🕺 🚯 Zoom 🔹 % • 🧕                                                     |
| End2End                                                                         |                                                                                                    |
| (customer name)                                                                 |                                                                                                    |
| {customer_street}                                                               |                                                                                                    |
| <pre>(customer_zipcode) {customer_city} ({customer_country})</pre>              |                                                                                                    |
|                                                                                 |                                                                                                    |
| datum                                                                           |                                                                                                    |
| (currentdate)                                                                   |                                                                                                    |
| lossiernummer                                                                   |                                                                                                    |
| {booking_reference}                                                             |                                                                                                    |
| Geachte {contact_name}                                                          |                                                                                                    |
| Wij hebben de aanvraag voor een bezoek aan Lier op {booki                       | ng date} goed ontvangen en zullen deze aanvraag zo snel mogelijk behandelen en terug contact met u |
| opnemen.                                                                        |                                                                                                    |
| Hieronder het aangevraagd programma:                                            |                                                                                                    |
| SNIPPET_HTML_requestcustomer}                                                   |                                                                                                    |
| Ongelet, dit is electric een bevestiging van uw aanvraag tet re                 | servatio. De recenzatio zelf is pas definitief wanneer u van de beheerder een bevestiging van de   |
| eservatie ontvangt.                                                             | servalle. De leservalle zen is pas delinitier wanneer u van de beneerder een bevesliging van de    |
| Het definitieve aantal deelnemers moet u ons schriftelijk (via e                | s-mail, fax of brief) bevestigen, ten laatste 7 werkdagen voorafgaande uw bezoek.                  |
|                                                                                 |                                                                                                    |
| Nat vond u van de aanvraagprocedure?<br>formlink, evaluatie, aanvraagprocedure} |                                                                                                    |
| ······································                                          |                                                                                                    |
|                                                                                 |                                                                                                    |
| viet vriendelijke groeten,                                                      |                                                                                                    |
| 🥕 Design 🚯 HTML 🔍 Preview                                                       | Words: 105 Characters: 8                                                                           |
| •                                                                               |                                                                                                    |

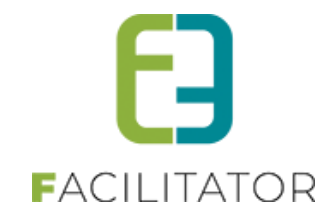

#### 13.2.2 Mail versturen

Ook een mailtemplate die niet automatisch verstuurd wordt kan aangevuld worden met een formuliertag. Deze mail wordt dan gewoon verstuurd via de communicatie tab op het dossier, zoals normaal. De tag zal automatisch omgezet worden naar de juiste link wanneer de template geladen wordt.

| gemeen Programma                     | Toevoegen/Aanpassen Pri                                                                                                    | zen Materiaalreservaties Comm                                                                                                    | unicatie Bylage(n) Log                                                                                               |                                       |
|--------------------------------------|----------------------------------------------------------------------------------------------------|----------------------------------------------------------------------------------------------------|----------------------------------------------------------------------------------------------------|---------------------------------------|
| Mail Documenten (pdf)                | Formulieren Log                                                                                                    |                                                                                                    |                                                                                                    |                                       |
|                                      | Template type @                                                                                                    | Sorking klant                                                                                                    | - 0                                                                                                    |                                       |
|                                      | van Ø                                                                                                    | Standaard 🔿 Beheerder 🔿 And                                                                                                    | ler                                                                                                    |                                       |
|                                      |                                                                                                    | gröepsbezoeken@e2e.be                                                                                                    |                                                                                                    |                                       |
|                                      | Naar Ø                                                                                                    | 🖉 Klant 🗌 Beheerder 🗌 Activiteit                                                                                                    | Ander                                                                                                    |                                       |
|                                      | Contact informatie                                                                                                    | Contact boeking - Evi Van Hove                                                                                                    |                                                                                                    |                                       |
|                                      | Taal Ø                                                                                                    | Nederlands                                                                                                    |                                                                                                    |                                       |
|                                      | Template 0                                                                                                    | Bevestiging bezoek                                                                                                    | •                                                                                                    |                                       |
| t-mail Bilageini                     | Onderwerp (B)                                                                                                    | Bevestiging bezoek donderdag 31/10/202                                                                                                    | 0                                                                                                    |                                       |
|                                      | 0.0.0.0.0.0.0                                                                                                    | 🖌 🛪 🕵 🚍 🔟 🕙 Normal 🔹                                                                                                    | 'Arial' • 16px •                                                                                                    |                                       |
| 0 8 / 9 4 8<br>♥ 8 / 9 4 8           |                                                                                                    |                                                                                                    | 24 (D Zoom + 24 * 8                                                                                                  |                                       |
| ♥ # 4 0 0 0.<br>0 0 / 0 de E<br>Sett | ■ ■ ■ <b>■</b> (X (K (Ξ )<br>hat                                                                                                    | € [Ω   A • J • ] Ω • □• ∿• ∱<br>€ 110,00                                                                                                    | 24 D Zoom + 2 + 8                                                                                                    |                                       |
| ♥ M A O O O O O                      | <b>■ ■ ■ ■</b> (# (# (Ξ )<br>two:                                                                                                    | € 120,00                                                                                                    | 2 20 200m • 2.* 8                                                                                                    |                                       |
| T A & C C C.                         | teat<br>We vragen julie om 15 minute<br>het uur van aanvang de gids h<br>Wanneer u de activitet inet kar<br>volledige prijs van het program | € 110,00<br>€ 110,00<br>€ 120,00<br>t programma starten. Geleve eveneens<br>laten doorgaan, moet u ons minstens 5<br>ma sangerekend                                                                                            | raakplasts aanwedig te zijn om aan te m<br>het eind-uur te respecteren,<br>werkdagen vooraf schriftelijk verwittigen | elden. Zo kan op<br>, zoniet wordt de |
| Total                                | E I III III III III III IIII IIII IIII                                                                                                    | € 110.00<br>€ 110.00<br>€ 120,00<br>€ 120,00<br>Notor de start van de activiteit op de afsp<br>it programma starten. Geleve eveneens<br>laten doorgaan, moet u ons minstens 5<br>ma aangerekend<br>niet om ons te contacteren, | taatplaats aanwedig te zijn om aan te m<br>het eind-uut te respecteren,<br>wendagen vooraf schriftelijk verwittigen  | elden. Zo kan op<br>, zoniet wordt de |

Dit voorbeeld maakt gebruik van {formlink\_xxx}

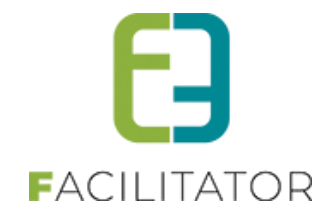

### 13.3 Formulier invullen

Na het ontvangen van een mail met een link naar het evaluatieformulier kan er op die link geklikt worden en kan het formulier éénmalig worden ingevuld via de frontmodule. Is het formulier al ingevuld, dan wordt dit ook gemeld. Om veiligheidsredenen worden de details van het bezoek dan niet meer getoond.

In de front zijn de tabs "stappen". Er is één standaard tab "Algemeen" met de algemene details van een boeking. De andere stappen zijn de tabs van het formulier. Wanneer er maar één tabblad is, met 6 of minder velden, zal alles op één formulier worden getoond.

Om het evaluatieformulier zo snel mogelijk en gebruiksvriendelijk te kunnen invullen is het niet nodig om in te loggen.

#### 13.3.1 Ontvangt email

Wanneer de klant een mail ontvangt met een link naar het formulier op de website kan die er als volgt uitzien:

| lw bezoek aa                                                                                                    | n onze deme                                                                                              | onto                                                      |                                                                            |                                        |
|----------------------------------------------------------------------------------------------------|----------------------------------------------------------------------------------------------------|-----------------------------------------------------------|----------------------------------------------------------------------------|----------------------------------------|
|                                                                                                    | n onze gemee                                                                                             |                                                           |                                                                            |                                        |
| Beste Evi Van Hove                                                                                                    |                                                                                                    |                                                           |                                                                            |                                        |
| Wij hebben de aanvraag voor e<br>en zullen deze aanvraag zo sne                                                         | en bezoek aan een van de locati<br>I mogelijk behandelen en terug o                                      | es van onze gem<br>contact met u opn                      | eente op <b>donderdag 31-10-202</b><br>Jemen.                              | 24 goed ontvangen                      |
| Hieronder het aangevraagd pro                                                                                           | gramma:                                                                                                  |                                                           |                                                                            |                                        |
| Groep 1 (Nederlands, 10 perso                                                                                           | -<br>nen)                                                                                                |                                                           |                                                                            |                                        |
| Buizerds spotten<br>Gentbrugse Meersen<br>Braemkasteelstraat - 9050 Gent                                                |                                                                                                    | 09:00 tot 10:00                                           | Gids: Interne toekenning                                                   | € 55,00 *                              |
| Subtotaal:                                                                                                    | € 55,00 *                                                                                                |                                                           | 1                                                                          |                                        |
| Reservatiekosten:                                                                                                    | € 10,00 *                                                                                                |                                                           |                                                                            |                                        |
| Totaal:                                                                                                    | € 65,00 *                                                                                                |                                                           |                                                                            |                                        |
| *: De getoonde prijzen zijn indicatie                                                                                   | f. De offerte zal de definitieve prijzer                                                                 | n vermelden.                                              |                                                                            |                                        |
| Algemene voorwaarden                                                                                                    |                                                                                                    |                                                           |                                                                            |                                        |
| !! Opgelet !!<br>Dit is slechts een bevestiging va<br>een mail met het definitieve pro<br>en de opgegeven prijs. Nadien | an uw aanvraag tot reservatie. W<br>gramma. U dient op dit bericht te<br>leggen we de gidsen vast voor h | anneer deze aan<br>reageren en u ak<br>et volledige progr | vraag is nagekeken, ontvangt u<br>koord te verklaren met de alger<br>amma. | ı van de beheerder<br>nene voorwaarden |
| Wat vond u van de aanvraagpro                                                                                           | ocedure?                                                                                                 |                                                           |                                                                            |                                        |
| Met vriendelijke groeten                                                                                                |                                                                                                    |                                                           |                                                                            |                                        |

Dit voorbeeld gebruikt de tag {formlinkimage\_xxx}. Wanneer de gebruiker op de sterretjes klikt zal deze omgeleid worden naar de website en zal het formulier voor het betreffende dossier getoond worden.

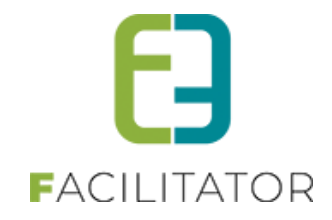

#### 13.3.2 Eenvoudig formulier

Een eenvoudig formulier bestaat uit één tabblad en maximaal 6 velden. In dat geval zal er één pagina getoond worden met alle velden op, zodoende dat de gebruiker snel en eenvoudig het formulier kan invullen.

| EVALUATIE AANVRAAGPROCEDURE                                           |                                                               |
|-----------------------------------------------------------------------|---------------------------------------------------------------|
| Geef hieronder door wat je vond van de aanvraagproced                 | dure voor het reserveren van een daguitstap.                  |
| BOEKING 2024-0006                                                     |                                                               |
| Datum 🕚                                                               | 31/10/2024                                                    |
| Klant 🕚                                                               | E2E NV                                                        |
| Contactpersoon 🕚                                                      | Evi Van Hove                                                  |
|                                                                       |                                                               |
| AANVRAAGPROCEDURE                                                     |                                                               |
| Bij een score lager dan of gelijk aan 3 sterren ontvangen verbeteren. | we graag wat extra feedback om onze dienstverlening verder te |
| Hoe tevreden ben je van de online 🕕<br>boekingsmodule?                | <b>★★★</b> ☆☆                                                 |
| -                                                                     |                                                               |
| Opmerkingen 🙂                                                         | Ondanks het ruime aanbod hadden we<br>graag wat meer keuze in |
|                                                                       | themawandelingen gehad.<br>Verder werkt de website prima!     |
|                                                                       |                                                               |
| DOORSTUREN                                                            |                                                               |
|                                                                       |                                                               |
|                                                                       |                                                               |

Wanneer het formulier doorgestuurd wordt, zal dit opgeslagen worden bij het dossier.

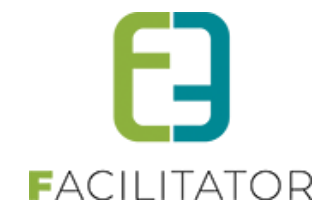

#### 13.3.3 Geavanceerd formulier

Wanneer het formulier meer dan 6 velden of meer dan één tabblad heeft, dan verschijnt er rechts een stappenoverzicht (tabs) en zal de front gebruiker iedere stap doorlopen om bij de laatste stap het formulier door te kunnen sturen. De eerste stap is steeds de informatie over de boeking.

| EVALUATIE DOSSIERBEHANDELING |              |                            |
|------------------------------|--------------|----------------------------|
| BOEKING 2024-0006            |              | 1. Algemeen                |
| Datum 🕚                      | 31/10/2024   | 2. Communicatie            |
| Klant 🛈                      | E2E NV       | 3. Contact met onze dienst |
| Contactpersoon 🕔             | Evi Van Hove | 4. Dossierbehandeling      |
| VOLGENDE RESET               |              |                            |

#### In de laatste stap kan het formulier doorgestuurd worden.

| EVALUATIE DOSSIERBEHANDELING                   |       |                            |
|------------------------------------------------|-------|----------------------------|
| DOSSIERBEHANDELING                             |       | 1. Algemeen                |
| De dossierbehandelaar gaf snel een duidelijk 🕕 | ★★★☆☆ | 2. Communicatie            |
| antwoord op bijkomende vragen.                 |       | 3. Contact met onze dienst |
| wat veniep minder goed: •                      | li.   | 4. Dossierbehandeling      |
| TERUG DOORSTUREN RESET                         |       |                            |

#### Wanneer het formulier doorgestuurd wordt, zal dit opgeslagen worden bij het dossier.

EVALUATIE AANVRAAGPROCEDURE
Bedankt voor het invullen van het formulier!

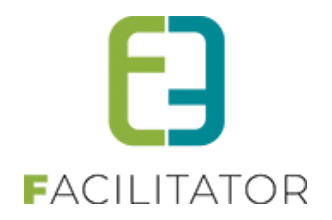

### 13.4 Raadplegen ingevulde formulieren

De ingevulde formulieren kunnen op twee plaatsen geraadpleegd worden: op de boeking zelf en via een apart overzicht.

#### 13.4.1 Op boeking

Op de boeking zelf kunnen de ingevulde formulieren van die boeking geraadpleegd worden via het tabblad Communicatie > Formulieren.

| U bent hier: Home > Boekingen               | > Details                                                                                                    |                             |
|---------------------------------------------|----------------------------------------------------------------------------------------------------|-----------------------------|
| 2024-0006 - DO 31/10                        | 0/2024 - E2E NV                                                                                                    |                             |
| Algemeen Programma                          | Toevoegen/Aanpassen Prijzen Materiaalreservaties Communicatie Bijlage(n) Log                                                    |                             |
| Mail Documenten (pdf)                       | Formulieren Log                                                                                                    |                             |
| ZOEKEN                                      | Zoekwoord I         Formulier I         Alle         Periode ingave I         Startdatum         Itot en met:         Einddatum |                             |
| Ingave                                      | Referentie                                                                                                    | Formulier                   |
| Ma 21/10/2024     17:28     17:28     17:28 | 31/10/2024<br>E2E NV (2024-0006)                                                                                                | Evaluatie aanvraagprocedure |
| EXPORT                                      |                                                                                                    |                             |

Het detail van een formulier kan geraadpleegd worden door op het potloodje of tijdstip van ingave te klikken. Op de details van een ingevuld formulier worden de boeking details getoond in het eerste tabblad, de volgende tabbladen zijn de formuliertabs. Standaard wordt de tweede tab geladen aangezien de gegevens van de boeking reeds gekend zijn wanneer het formulier op de boeking zelf geraadpleegd wordt.

| Mail Documenten (pdf) Formulieren Log                            |                                                                                                    |
|------------------------------------------------------------------|----------------------------------------------------------------------------------------------------|
| EVALUATIE AANVRAAGPROCEDURE                                      |                                                                                                    |
| 2024-0006 - do 31/10/2024 - E2E NV<br>Algemeen Aanvraagprocedure |                                                                                                    |
| Hoe tevreden ben je van de online boekingsmodule? 🕚              | ★★★☆☆                                                                                                    |
| Opmerkingen 🕚                                                    | Ondanks het ruime aanbod hadden we graag wat meer keuze in themawanderlingen<br>gehad.<br>Verder werkt de website prima! |

Het formulier kan niet aangepast worden, enkel verwijderen is mogelijk.

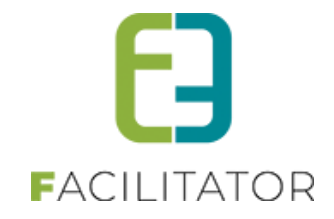

#### 13.4.2 Overzicht

Via Boekingen > Formulieren kunnen alle ingevulde formulieren geraadpleegd worden van alle dossiers.

Er zijn uitgebreide filtermogelijkheden waarbij specifiek kan gezocht worden op boekingen met een bepaalde activiteit, Resto/menu of gids. Op deze manier is het mogelijk om alle evaluaties voor een bepaalde activiteit, Resto/menu of gids te raadplegen.

| GROEPS     | BEZOE            | KEN >    | - CONFIG     |         |              |             |            |          |            |        |      |            |                   |
|------------|------------------|----------|--------------|---------|--------------|-------------|------------|----------|------------|--------|------|------------|-------------------|
| F] Dashb   | ioard P          | lanning  | Boekingen    | Gidsen  | Activiteiten | Restaurants | Rapporten  | Log      | Facturatie | Config | Help | GROEPSBEZO | EKEN KLANTEN      |
|            |                  |          | Boekinge     | en      |              |             |            |          |            |        |      |            |                   |
| U bent hie | er: Home         | e > Form | Formulie     | eren    |              |             |            |          |            |        |      |            |                   |
|            |                  |          |              |         |              |             |            |          |            |        |      |            |                   |
|            |                  |          |              |         | . 0          |             |            |          |            |        |      |            |                   |
|            |                  |          |              | Zoek    | woord 🔍      |             |            |          |            |        |      |            |                   |
|            |                  |          |              | For     | mulier 📵     | Alle        |            |          | -          |        |      |            |                   |
|            |                  |          |              |         |              | [           |            |          | _          |        |      |            |                   |
|            |                  |          |              | Ac      | tiviteit 🛡   | Alle        |            |          |            |        |      |            |                   |
|            |                  |          |              |         | Gids 🛈       | Alle        |            |          | •          |        |      |            |                   |
|            |                  |          |              | Dect    |              | All-        |            |          | -          |        |      |            |                   |
|            |                  |          |              | Rest    |              | Alle        |            |          |            |        |      |            |                   |
|            |                  |          |              |         | Menu 📵       | Alle        |            |          | •          |        |      |            |                   |
|            |                  |          |              | Periode | ingave 🕕     | 21-10-2024  | 🔟 tot en m | et: Eina | Idatum 🏢   |        |      |            |                   |
|            |                  |          |              |         | June         |             |            |          |            |        |      |            |                   |
| ZOEKEN     | R                | ESET     |              |         |              |             |            |          |            |        |      |            |                   |
|            |                  |          | Defenentia   |         |              |             |            |          |            |        |      |            | Coursellier       |
| Ing        | gave             | 0.0.4    | Reference    |         |              |             |            |          |            |        |      |            | Formulier         |
| 🖉 🔇 🛤 17:  | a 21/10/2<br>:28 | 2024     | E2E NV (2024 | 4-0006) |              |             |            |          |            |        |      | Evaluatie  | aanvraagprocedure |
|            |                  |          |              |         |              |             |            |          |            |        |      |            |                   |
| EXPORT     |                  |          |              |         |              |             |            |          |            |        |      |            |                   |

#### 13.4.3 Export

Via de knop 'Export', zowel op boeking als op het overzicht van de formulieren, is het mogelijk om een export van alle gefilterde formulieren naar Excel te trekken. In het Excelbestand wordt alle informatie i.v.m. het formulier weergegeven alsook alle velden die op het formulier zijn opgenomen.

|    | Α    | В                | С                            | D       | E                                    | F                                          | G                  | н                        | 1              |
|----|------|------------------|------------------------------|---------|--------------------------------------|--------------------------------------------|--------------------|--------------------------|----------------|
| 1  | ID   | Datum            | Formulier                    | Item ID | Item Type                            | Item Naam                                  | Antwoord           | Tab                      | VeldType       |
| 2  | 1029 | 04/11/2024 12:10 | Evaluatie dossierbehandeling | 6483    | BOOKING                              | 17/12/2024 Offerte Evi (2024-0091)         |                    |                          |                |
|    |      |                  |                              |         |                                      | Communicatie:                              |                    |                          |                |
|    |      |                  |                              |         |                                      | Hoe kwam je terecht op het aanbod van      |                    |                          |                |
| 3  | 1029 |                  |                              |         | via_welke_weg                        | Visit Genk?                                | Mondelinge reclame | Communicatie             | Meerkeuzelijst |
|    |      |                  |                              |         |                                      | Communicatie:                              |                    |                          |                |
| 4  | 1029 |                  |                              |         | advertentie                          | Welke advertentie(s)?                      |                    | Communicatie             | Textbox        |
|    |      |                  |                              |         |                                      | Communicatie:                              |                    |                          |                |
|    |      |                  |                              |         |                                      | Er is voldoende keuze aan gevarieerde      |                    |                          |                |
| 5  | 1029 |                  |                              |         | Keuze_activiteiten                   | activiteiten                               | -                  | 4 Communicatie           | Rating         |
|    |      |                  |                              |         |                                      | Communicatie:                              |                    |                          |                |
| 6  | 1029 |                  |                              |         | Opmerkingen_activiteiten             | Wat mis je in het aanbod?                  |                    | Communicatie             | Textbox        |
|    |      |                  |                              |         |                                      | Communicatie:                              |                    |                          |                |
|    |      |                  |                              |         |                                      | Het is duidelijk welke activiteiten je via |                    |                          |                |
| 7  | 1029 |                  |                              |         | Aanbod_duidelijk                     | Visit Genk kan boeken                      | Nee                | Communicatie             | Ja/Nee veld    |
|    |      |                  |                              |         |                                      | Communicatie:                              |                    |                          |                |
| 8  | 1029 |                  |                              |         | opmerkingen_aanbod                   | Wat was er niet duidelijk?                 | alles              | Communicatie             | Textbox        |
|    |      |                  |                              |         |                                      | Contact met Visit Genk:                    |                    |                          |                |
| 9  | 1029 |                  |                              |         | Dienstverlening_professioneel        | De dienstverlening was professioneel       | -                  | 4 Contact met Visit Genk | Rating         |
|    |      |                  |                              |         |                                      | Contact met Visit Genk:                    |                    |                          |                |
| 10 | 1029 |                  |                              |         | opmerking_dienstverlening            | Wat verliep er niet goed?                  |                    | Contact met Visit Genk   | Textbox        |
|    |      |                  |                              |         |                                      | Contact met Visit Genk:                    |                    |                          |                |
|    |      |                  |                              |         |                                      | De medewerkers waren voldoende             |                    |                          |                |
| 11 | 1029 |                  |                              |         | medewerkers_voldoende_bereikbaar     | bereikbaar                                 | ·                  | Contact met Visit Genk   | Rating         |
|    |      |                  |                              |         |                                      | Contact met Visit Genk:                    |                    |                          |                |
| 12 | 1029 |                  |                              |         | opmerking_bereikbaarheid_medewerkers | Opmerkingen bereikbaarheid                 |                    | Contact met Visit Genk   | Textbox        |
|    |      |                  |                              |         |                                      |                                            |                    |                          |                |

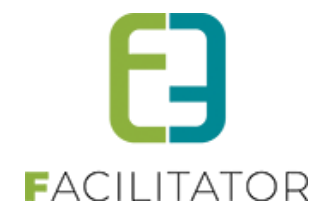

# 14 Highlight foto's met icoontjes

Via deze betalende functionaliteit kunnen icoontjes aan activiteiten gekoppeld worden om deze zo te highlighten. Bijvoorbeeld om activiteiten in de kijker te zetten of als supertip aan te duiden.

| PROGRAMMA                                               |                                                                                                    |                                                                    |                                                   |
|---------------------------------------------------------|----------------------------------------------------------------------------------------------------|--------------------------------------------------------------------|---------------------------------------------------|
| O Items - C 0.00  Talen  Nederlands  Duits Frans Engels |                                                                                                    |                                                                    | XX                                                |
| Datum<br>31-10-2024                                     | CentrumGeheimen<br>Lorem ipsum dolor sit amet, consectetur<br>adioiscing allt. Etjam alementum lobortis | Citéwandeling Waterschei -<br>Vrouwen in de schaduw van<br>de mijn | COSMOGOLEM ONTMOET<br>KOSMOPOLIETEN VAN<br>MORGEN |
| Thema's                                                 | placerat. Nam ultricies turpis justo,<br>fermentum congue lorem tempor id.                              | Duur: 02:00                                                        | Duur: 02:00                                       |
| #ToeGenkelijk (6)                                       | Pellentesque sit amet dictum est. Cras<br>sem purus, tempor consectetur gravida                         |                                                                    |                                                   |
| Actief (2)                                              | vitae, aliquam et orci. Fusce sapien<br>massa, molestie sit amet                                        |                                                                    |                                                   |
| Cultuur en erfgoed (7)                                  | Duur: 02:00                                                                                             |                                                                    |                                                   |
| Educatief aanbod (4)                                    |                                                                                                    |                                                                    |                                                   |
| Natuur (3)                                              |                                                                                                    |                                                                    |                                                   |

### 14.1 Configuratie van de icoontjes

Een beheerder kan icoontjes aanmaken die nadien aan activiteiten kunnen toegevoegd worden.

Beheer groepsbezoeken > Config > Instellingen > Icoontjes

Wanneer deze functionaliteit is geactiveerd, zal er een tabblad "Icoontjes" zichtbaar zijn.

#### 14.1.1 Overzicht icoontjes

Het overzicht van de icoontjes toont het icoontje in de gekozen kleur en de naam (label) van het icoontje.

| Groepsbezoeken > Config                                                                  |                        |  |  |  |  |  |  |  |  |  |  |
|------------------------------------------------------------------------------------------|------------------------|--|--|--|--|--|--|--|--|--|--|
| Dashboard Boekingen Gidsen Activiteiten Restaurants Rapporten Log Facturatie Config Help | Groepsbezoeken Klanten |  |  |  |  |  |  |  |  |  |  |
| U bent hier: Home > Config > Icoontjes                                                   |                        |  |  |  |  |  |  |  |  |  |  |
|                                                                                          |                        |  |  |  |  |  |  |  |  |  |  |
| Naam<br>⊘ ⊗ ★ ¶ Eten en drinken                                                          | online                 |  |  |  |  |  |  |  |  |  |  |
| Ø 😣 ★ ★ In de kijker                                                                     | online                 |  |  |  |  |  |  |  |  |  |  |
| 🖉 🙁 🚖 🖓 Wandelzoektocht                                                                  | offline                |  |  |  |  |  |  |  |  |  |  |
| 🖉 🙁 🚖 😵 Winteractiviteit                                                                 | online                 |  |  |  |  |  |  |  |  |  |  |
| Icoontje toevoegen                                                                       |                        |  |  |  |  |  |  |  |  |  |  |

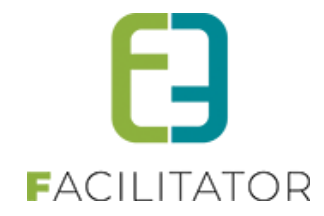

#### 14.1.2 Icoontje aanpassen/aanmaken

| Algemeen Vertalingen  |                       |
|-----------------------|-----------------------|
| Actief 🕕              |                       |
| Online 🖲              |                       |
| Naam 📵                | Eten en drinken       |
| Icoontje 🕄            | <b>Y1</b> [Selecteer] |
| Kleur 🗐               | <b>•</b> •            |
| OPMERKINGEN           |                       |
| Interne opmerkingen 🕕 |                       |
|                       | 1                     |
| Opslaan Terug         |                       |

Indien een icoontje actief is, kan deze toegevoegd worden aan een activiteit, wanneer het icoontje online staat, zal deze verschijnen op de front.

Het icoontje kan geselecteerd worden uit een diverse lijst van Font Awesome icoontjes. Klik hiervoor op [Selecteer]. Ieder icoontje kan ook van een unieke kleur voorzien worden.

| Zoe      | loek icoontjes |                         |            |           |           |           |             |                   |              |       |        |        |            |          |           |         |       |                           |                  |            |             |                                        |              |         |        |          |            |                    |   |    |           |    |                   |              |      |
|----------|----------------|-------------------------|------------|-----------|-----------|-----------|-------------|-------------------|--------------|-------|--------|--------|------------|----------|-----------|---------|-------|---------------------------|------------------|------------|-------------|----------------------------------------|--------------|---------|--------|----------|------------|--------------------|---|----|-----------|----|-------------------|--------------|------|
| 5        | ði             | 2                       | 蚕          | Ad        | 8         |           | L≡          | <u>.</u> =        | O            |       | м      | ad     | 2          | ŧ        | ۵         | Ö       | Ξ     | ≣                         | ₽                | ∃          | 灵           | 4                                      | <u>a</u>     | pay,    | 06     | by       | а          | ÷                  | ٠ | \$ | *         | «  | »                 | \$           | ~    |
| <        | >              | ^                       | 8          | $\otimes$ | dillin.   | A         | Ŷ           | A                 | A            | apper | Ś      | Ú      | 📽 Pay      | -        | Π         | 0       | €     | 0                         | €                | 0          | €           | 0                                      | €            | Ø       | G      | Ð        | ĵ          | $\mathbf{\Lambda}$ | ← | →  | Υ         | \$ | $\leftrightarrow$ | 1            | ≜∖   |
| Ì        | *              | R                       | @          | <b>(</b>  | ۸         | <b>\$</b> | <b>&gt;</b> | AD                | - <b>A</b> - | ×     | AYIAJO | õ      | aws        | •;       | *         | ×       |       | S                         | <u>4</u> 6       | ٥ľ۵        | <b>د</b> لە | $\otimes$                              |              | 0       |        | $\equiv$ | $\bigcirc$ | *                  | - |    |           |    |                   |              | ø    |
| <b>P</b> | ₽              | Bē                      | Bē         | ۴         | ¢         | X         | Ż           | 75                | t            | ്ര    | ര്ം    | ь      | Ä          | ☆        | Щ         | •       | ₿     | $(\overline{\mathbf{y}})$ | ð                | ÷::        | Έ           | ٤                                      | Ŕ            | ს       | 8      | 8        | *          | *                  | в | 7  | ۲         |    | ᅭ                 |              | ∎X0  |
| Ŀ        |                |                         |            | П         | в         | ⊞         |             |                   | 4            |       | $\sim$ | 20     | •••••      | 0        |           | â       | Ô     | "Å"                       | *                | -          | ₿           | \$                                     | <del>й</del> | ų       | ⊞      | 4        | 0          | ٥                  |   | R  |           | Ē, | 0                 | А            | ▦    |
|          | $\Box$         | 曲                       | İ          | Ï         | ☑         |           | ö           | Ë                 | Ö            | Ħ     | ×      | ×      | ä          | 0        | Ø         | Ă       | +     | FEED                      | *                | •          |             |                                        | 60           | 10      | ♣      | •        | •          | •                  | • | ◄  | •         | ٩  |                   | ▶            |      |
| ۲        | •              | <i>∖</i> ® <sup>L</sup> | 'n         | 'n        | 튤         | ได้       | pay         | ACHENO<br>BITCH P | € Poy        | 0     | 050+10 | ЈСВ    | $\bigcirc$ | Pay Part | stripe    | VISA    | Ο     | ф                         | *                | Ē          |             | <b>_</b>                               | <b>₽</b> 3   |         | .11    | ht       | ~          | Ģ                  | ~ | ⊘  | $\oslash$ | \$ | ~                 | $\checkmark$ |      |
| İĭ       | <u>ě</u>       |                         | ±          | 2         | <u>‡</u>  | ŵ         | ¥           | ⊘                 | 0            | Ø     | ٢      | $\sim$ | <          | >        | ^         | Ť       | Ø     | 2                         | ÷.               | lacksquare | Ο           | 0                                      | ш            | 合       | Ê      | Ĉ        | ٢          | Ê                  | 0 | () |           | D  | cc                | cc           | ٠    |
| 8        |                | <b>\$</b>               | <u>م</u> د |           |           | ġ.        | ۰           | 0                 | 0            | 4     | 0      | P      |            | ŗ        | $\otimes$ | C       |       | Ф                         | $\pmb{\Phi}^o_o$ |            |             | ۶                                      | ρ            |         | $\Box$ | ø        | ø          | $\bigcirc$         | Ø |    | •         | Q  | Ð                 | 0            | Ø    |
| Ø        | 11             | 黑                       |            | ×         | $\otimes$ |           | •           | •                 |              | ſ     | Θ      | ©      | ۲          |          | cPanal    | $\odot$ | (     | \$                        | ۲                | (          | (=)         | 6                                      | PD           | ۲       | 0      | ۲        | ۲          | 6                  | 0 |    |           | ۲  | 121               | 13.          | +    |
| $\odot$  |                | <u>.</u>                | ß          | J         | 3         | P         | 8           | ж                 | С            | 80    | anofra |        |            | Ń        |           |         | Toon  | Alles                     |                  | 0EV        | 7           | 0                                      | -325/072     | <u></u> | *      | Φ_2      |            | ٢                  |   |    |           |    |                   |              | digg |
|          |                |                         |            |           |           |           |             |                   | Ph.          |       | 114    |        | "l.s       | 1=.=     | ^         | -       | ella. |                           |                  | hÅ er      |             | ~~~~~~~~~~~~~~~~~~~~~~~~~~~~~~~~~~~~~~ | 0            |         | 00     | ~        |            |                    |   |    |           | ÷  |                   |              | ###3 |
|          |                |                         |            |           |           |           |             |                   |              |       |        |        |            |          |           |         |       |                           |                  |            |             |                                        |              |         |        |          |            |                    |   |    |           |    |                   | Teru         | lg   |

De naam/label die getoond zal worden op de front is meertalig. Indien de naam niet voorzien is in een bepaalde taal, zal het icoontje ook niet getoond worden op de front in die taal (behalve voor beheerders).

| ETEN EN DRINKEN      |                 |
|----------------------|-----------------|
| Algemeen Vertalingen |                 |
| Naam (nl) : *        | Eten en drinken |
| Frans Duits Engels   |                 |
| Naam (fr) :          |                 |
| Opslaan Terug        |                 |

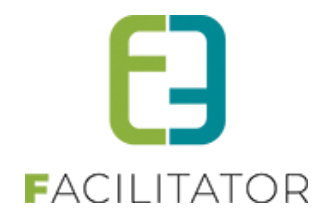

### 14.2 Icoontjes toevoegen aan activiteiten

Via de details van een activiteit kunnen er meerdere icoontjes worden toegevoegd. Enkel icoontjes die actief staan kunnen toegevoegd worden. De gewenste icoontjes worden geselecteerd uit de keuzelijst en automatisch toegevoegd aan de lijst met icoontjes op de activiteit.

| Artikelnr. 🛈  |                                                           |   |  |
|---------------|-----------------------------------------------------------|---|--|
| Categorie * 🚯 | Actief                                                    | • |  |
| Locatie * 🛈   | Centrum                                                   | • |  |
| Icoontjes 🛈   | Selecteer een icoontje                                    | • |  |
|               | ★ In de kijker Winteractiviteit Wandelzoektocht (Offline) |   |  |
| Startdatum 🕚  |                                                           |   |  |
| Einddatum 🕚   |                                                           |   |  |

Eens de icoontjes zijn toegevoegd kan de volgorde aangepast worden met behulp van de sorteerknoppen of simpelweg door ze te verslepen naar de gewenste plaats. Verwijderen kan ook door het gewenste icoontje aan te klikken en rechts op de verwijderknop te klikken.

Er zal duidelijk vermeld worden in de lijst welke icoontjes niet actief of niet online staan.

### 14.3 Front – Tonen van de icoontjes

Het tonen van de icoontjes kan énkel op het nieuwe filteroverzicht van activiteiten. Het icoontje zal op de foto getoond worden en als de cursor er over gaat zal de naam/label van het icoontje zichtbaar worden. Enkel icoontjes die actief én online staan zullen getoond worden.

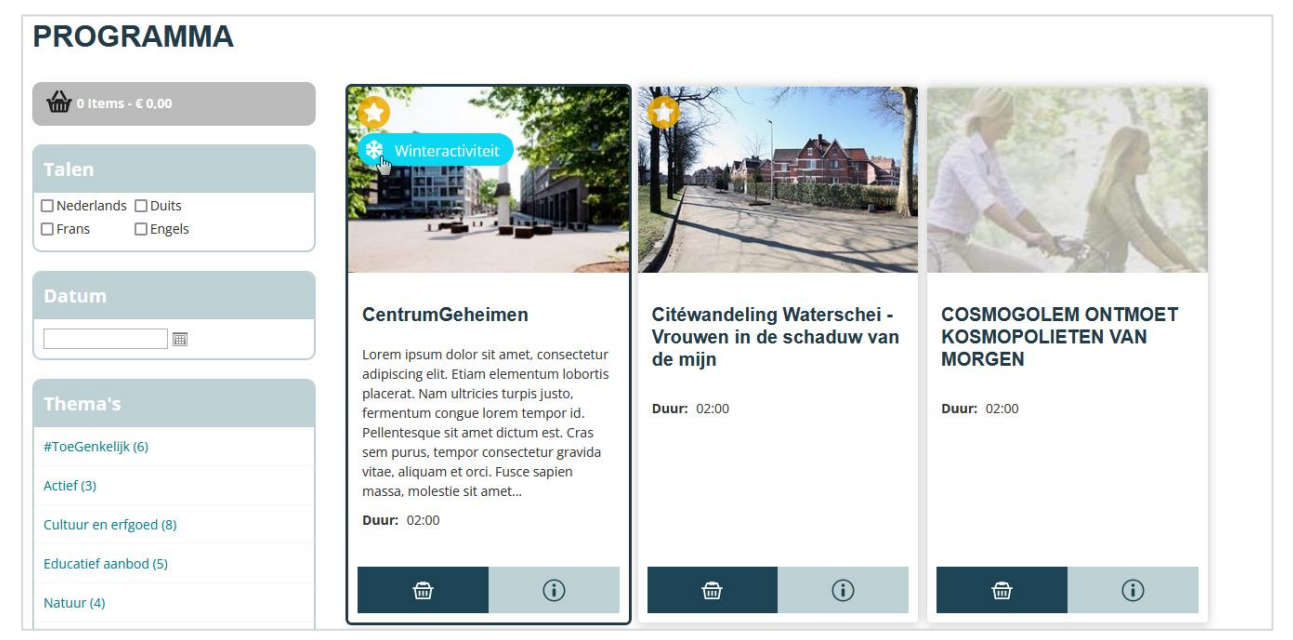

Opgelet: wanneer een icoontje niet is vertaald, zal deze niet getoond worden in die taal. Enkel bij de rol beheerder zal het icoontje ook getoond worden met het Nederlandse label.

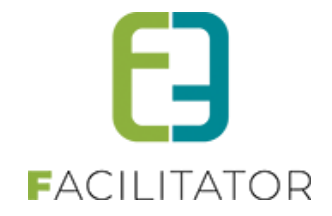

# 15 Mandje

Bij het samenstellen van een programma op de front kan het handig zijn om eerst een lijst van activiteiten samen te stellen vooraleer hiervoor effectief een programma/boeking aan te maken. Dit kan door gebruik te maken van een mandje. Op basis van het mandje is het mogelijk om een prijsindicatie te hebben van de geselecteerde activiteiten, na te gaan of de activiteiten nog beschikbaar zijn, etc... Zonder al een programma (groepen, uren, ...) te moeten samenstellen. Enkel een datum en het aantal deelnemers is verplicht. Daarna is het mogelijk om op basis van het mandje een programma samen te stellen en de aanvraag door te sturen.

### 15.1 Toevoegen aan mandje

Er zijn twee manieren om activiteiten aan het mandje toe te voegen: via het filteroverzicht en via de details van een activiteit.

### 15.1.1 Overzicht activiteiten

Links boven het nieuwe filteroverzicht staat het mandje met een vermelding van het totaal aantal activiteiten en de totaalprijs van de activiteiten die in het mandje zitten. Via de link op het mandje kunnen de details van het mandje nagekeken worden.

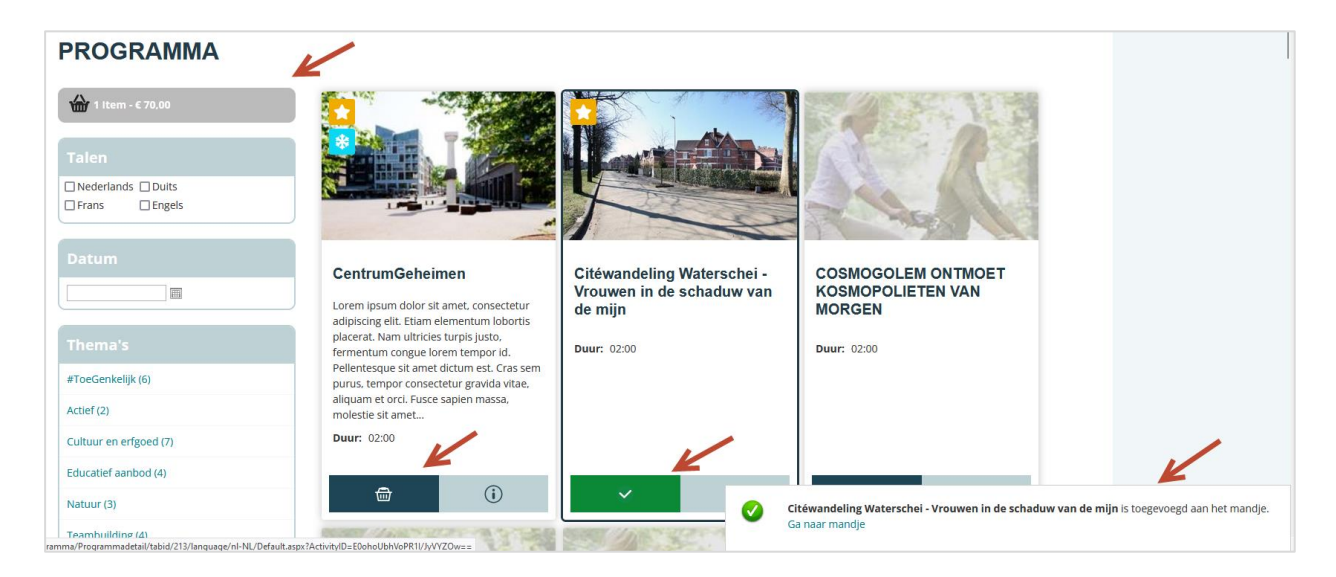

Activiteiten die nog niet toegevoegd zijn zullen een knop met een winkelmandje hebben. De door te klikken op deze knop wordt een activiteit toegevoegd aan het mandje. Als de activiteit wordt toegevoegd, verschijnt rechts onderaan het scherm een melding met de bevestiging en verandert de knop in een vinkje.

Wanneer op het vinkje geklikt wordt, zal de activiteit verwijderd worden uit het mandje.

### 15.1.2 Details activiteit

Bovenaan de details van een activiteit staat een knop om de activiteit toe te voegen aan het mandje.

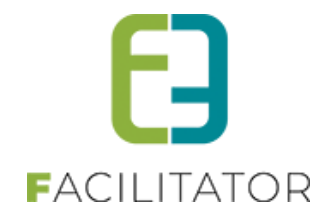

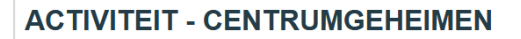

Subtitel

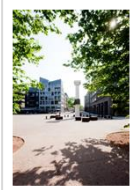

Lorem ipsum dolor sit amet, consectetur adipiscing elit. Etiam elementum lobortis placerat. Nam ultricies turpis justo, fermentum congue lorem tempor id. Pellentesque sit amet dictum est. Cras sem purus, tempor consectetur gravida vitae, aliquam et orci. Fusce sapien massa, molestie sit amet nunc quis, cursus dapibus arcu. Nulla pharetra sollicitudin turpis, at sagittis sem tristique non. Aliquam malesuada erat a odio semper ultricies. Sed rutrum nibh vel portitior scelerisque. Morbi sit amet ullamcorper leo. Phasellus et consequat eros. Morbi id nisl nec massa varius facilisis. Praesent lorem massa, convallis sed dapibus et, iaculis at massa. Donec nec risus eget elit vehicula molestie.

Toevoegen aan mandje

Terug

Sed lorem quam, luctus eu pharetra quis, congue sit amet odio. Pellentesque laoreet est at consectetur feugiat. Curabitur vulputate pharetra ex, id dapibus leo dapibus nec. Nullam pulvinar, eros vel tristique pellentesque, justo felis semper lectus, at pharetra felis eros et mi. Curabitur vitae massa augue. Aenean ornare hendrerit tempor. Phasellus libero elit, vulputate non tellus eget, suscipit fermentum mauris. Praesent id efficitur ligula, et cursus elit. Integer mattis sagittis nibh, non placerat leo. Interdum et malesuada fames ac ante ipsum primis in faucibus.

#### 15.1.3 Ingeven datum en aantal deelnemers

De eerste keer dat een item wordt toegevoegd aan het mandje zal de datum van het bezoek en het geschat aantal deelnemers worden gevraagd. De datum is nodig om de beschikbaarheid van de activiteit op die dag te bepalen en het aantal deelnemers om een richtprijs te kunnen uitrekenen.

Het datumveld houdt rekening met het minimaal aantal dagen dat een aanvraag kan ingediend worden. Er kan geen datum eerder worden ingevuld.

| Mijn mandje                            |                       |
|----------------------------------------|-----------------------|
| Datum 🕚<br>Geschat aantal deelnemers 🚯 | 26/12/2024 IIII<br>15 |
| Opslaan                                |                       |

Na het opslaan wordt het eerste item toegevoegd aan het mandje.

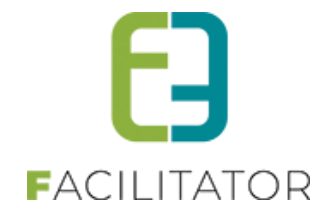

### 15.2 Overzicht mandje

In het overzicht van het mandje wordt de totaalprijs per activiteit getoond.

Onderaan het mandje wordt de totaalprijs van het totaal aantal activiteiten getoond, inclusief de reservatiekosten. Indien er geen reservatiekosten van toepassing zijn, wordt deze lijn niet getoond.

| Mijn mandje                                                                                                    |       |                      |                         |                 |         |
|----------------------------------------------------------------------------------------------------|-------|----------------------|-------------------------|-----------------|---------|
| Datum 🕚 🛛 30-11-2024 🕅 Geschat aantal deelnemers 🕕 10                                                                                      |       |                      |                         |                 |         |
| Opsiaan                                                                                                    | Duur  | D                    | <b>F</b>                | cide            | D-11- * |
| Naam<br>O Citéwandeling Waterschei - Vrouwen in de schaduw van de mijn (Thor Park)<br>Duinenlaan (barking Christus Koningkerk) - 3600 Genk | 02:00 | er persoon<br>€ 0,00 | Fortait groep<br>€ 0,00 | Gias<br>€ 70,00 | € 70,00 |
| Oekraïens-katholieke kerk (Centrum)     Binnenlaan 33 - 3600 Genk                                                                          | 01:00 | € 3,00               | € 60,00                 | -               | € 90,00 |
| O CentrumGeheimen (Centrum)<br>Molenvijverpark - Molenstraat - 3600 Genk                                                                   | 02:00 | € 0,00               | € 0,00                  | € 70,00         | € 70,00 |
| Reservatiekosten ❶ € 10,00                                                                                                    |       |                      |                         |                 |         |
| Totaalprijs * 🕕 € 240,00                                                                                                    |       |                      |                         |                 |         |
| Alles wissen Boeken                                                                                                    |       |                      |                         |                 |         |
| * De getoonde prijzen zijn indicatief. De offerte zal de definitieve prijzen vermelden.                                                    |       |                      |                         |                 |         |

De datum en het aantal deelnemers kan nog aangepast worden. Na het opslaan worden de prijzen herberekend. Als een activiteit niet beschikbaar is op de opgegeven datum, zal dat duidelijk vermeld worden.

|    | Naam                                                                                                    | Duur  | Per persoon | Forfait groep | Gids    | Prijs *   |
|----|----------------------------------------------------------------------------------------------------|-------|-------------|---------------|---------|-----------|
| 80 | CentrumGeheimen (Centrum)<br>Molenvijverpark - Molenstraat - 3600 Genk<br>∯ De activiteit is niet beschikbaar op dit tijdstip. Gelieve de agenda na te kijken voor meer details. | 02:00 | € 0,00      | € 0,00        | € 70,00 | € 70,00 🌗 |
| 80 | Citéwandeling Waterschei - Vrouwen in de schaduw van de mijn (Thor Park)<br>Duinenlaan (parking Christus Koningkerk) - 3600 Genk                                                 | 02:00 | € 0,00      | € 0,00        | € 70,00 | € 70,00   |
| ⊗  | COSMOGOLEM ONTMOET KOSMOPOLIETEN VAN MORGEN (Labiomista)<br>Marcel Habetslaan z/n - 3600 Genk                                                                                    | 02:00 | € 8,00      | € 0,00        | € 0,00  | € 80,00   |

Door op "Boeken" te klikken kan een boekingsaanvraag gestart worden.

Via "Alles wissen" wordt het mandje leeggemaakt.

### 15.3 Bezoek aanvragen vanuit mandje

Om een effectieve boeking aan te vragen, kan vanuit het mandje op "Boeken" geklikt worden. Hierbij wordt in de eerste stap steeds de datum, het aantal deelnemers, het aantal groepen en de taal gevraagd. Datum en deelnemers wordt uiteraard al ingevuld op basis van de informatie uit het mandje.

| Mijn bezo                                              | Mijn bezoek                                                                                                    |   |  |  |  |  |  |  |
|--------------------------------------------------------|----------------------------------------------------------------------------------------------------|---|--|--|--|--|--|--|
| Voordat u uw programma l<br>Het aantal deelnemers en d | an samenstellen hebben wij de samenstelling van uw groep(en) nodig.<br>Ie taal kan achteraf nog gewijzigd worden. |   |  |  |  |  |  |  |
| Datum 🚯                                                | 31-12-2024 IIII<br>10                                                                                             |   |  |  |  |  |  |  |
| deelnemers<br>Aantal groepen 🚯                         |                                                                                                    |   |  |  |  |  |  |  |
| Taal 🚯                                                 | Volgende                                                                                                    | e |  |  |  |  |  |  |

Via "Volgende" kunnen we het programma samenstellen op basis van het mandje.

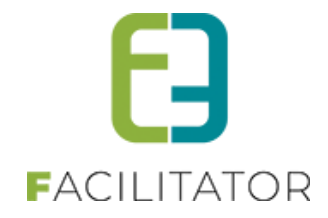

#### 15.3.1 Programma samenstellen

|                                                           |                                                                          |                                                    |                                 |         | Duur  | Per persoon | Forfait groep | Gids    | Prijs *     |           |  |
|-----------------------------------------------------------|--------------------------------------------------------------------------|----------------------------------------------------|---------------------------------|---------|-------|-------------|---------------|---------|-------------|-----------|--|
| Or CentrumGeheim<br>Molenvijverpark -<br>De activiteit is | <b>en</b> (Centrum)<br>Molenstraat - 3600 Ger<br>niet beschikbaar op dit | ık<br>tijdstip. Gelieve de ag                      | jenda na te kijken voor meer dr | etails. | 02:00 | € 0,00      | € 0,00        | € 70,00 | € 70,00     |           |  |
| Citéwandeling W<br>Duinenlaan (parki                      | <b>/aterschei - Vrouwen i</b><br>ing Christus Koningkerk                 | n de schaduw van d<br>) - 3600 Genk                | <b>e mijn</b> (Thor Park)       |         | 02:00 | € 0,00      | € 0,00        | € 70,00 | € 70,00     | Inplannen |  |
| COSMOGOLEM C<br>Marcel Habetslaa                          | NTMOET KOSMOPOLI<br>n z/n - 3600 Genk                                    | ETEN VAN MORGEN                                    | (Labiomista)                    |         | 02:00 | € 8,00      | € 0,00        | € 0,00  | € 80,00     | Inplannen |  |
| Geen items beschikbaar                                    | 101                                                                      | Duul                                               | Acument                         | Giù     | 5     |             |               |         | rotaaiprijs |           |  |
|                                                           |                                                                          | ervatiekosten 0 €                                  | 10,00                           |         |       |             |               |         |             |           |  |
|                                                           | Res                                                                      | Tataalaalia t 🔴 🖉                                  | 40.00                           |         |       |             |               |         |             |           |  |
|                                                           | Res                                                                      | Totaalprijs * <b>① €</b>                           | 10,00                           |         |       |             |               |         |             |           |  |
| i<br>De getoonde prijzen zijn i                           | Res<br>ndicatief. De offerte zal                                         | Totaalprijs <b>* ❶ €</b><br>de definitieve prijzen | 10,00<br>vermelden.             |         |       |             |               |         |             |           |  |

Activiteiten die beschikbaar zijn op de opgegeven dag kunnen ingepland worden via de actie "Inplannen".

Bij het inplannen wordt het startuur gevraagd en kan de activiteit toegevoegd worden aan één of meerdere groepen.

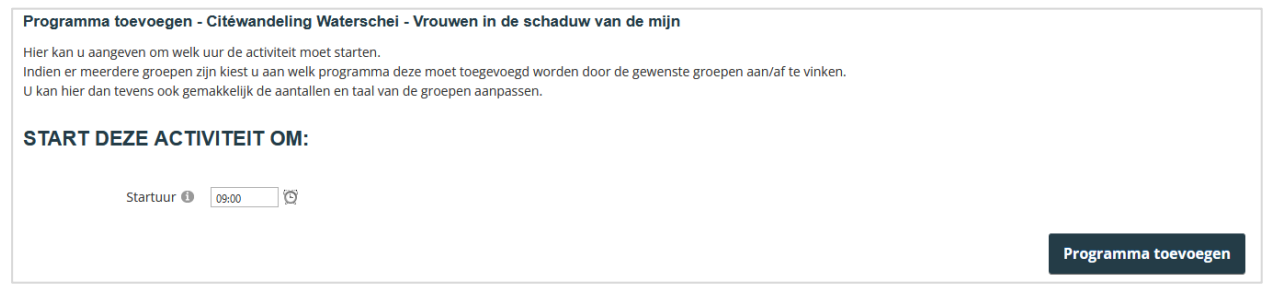

Als een activiteit toegevoegd is aan alle groepen, zal deze automatisch verdwijnen uit het mandje. Echter, gaat men terug naar het activiteitenoverzicht, dan kan de activiteit terug toegevoegd worden aan het mandje om opnieuw in te plannen.

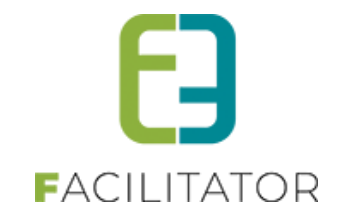

|       | Naam           |                                      |                                  |                                                          |                                         |              | Duur          | Per persoon | Forfait groep | Gids    | Prijs *     |    |
|-------|----------------|--------------------------------------|----------------------------------|----------------------------------------------------------|-----------------------------------------|--------------|---------------|-------------|---------------|---------|-------------|----|
| 80    | Molenv<br>De a | mGeheir<br>ijverpark<br>ctiviteit is | nen (Cen<br>- Molens<br>niet bes | itrum)<br>traat - 3600 Genk<br>chikbaar op dit tijdstip. | Gelieve de agenda na te kijken voor m   | eer details. | 02:00         | € 0,00      | € 0,00        | € 70,00 | € 70,00     |    |
| ekin  | g              |                                      |                                  |                                                          |                                         |              |               |             |               |         |             |    |
|       |                | Datum 🖲                              | 31-12                            | 2-2024                                                   |                                         |              |               |             |               |         |             |    |
| 0     | 🚫 Groe         | p A (Ned                             | erlands                          | - Deelnemers: 10)                                        |                                         |              |               |             |               |         |             |    |
|       | van            | Tot                                  | Duur                             | Activiteit                                               |                                         |              |               |             | Gids          |         | Totaalprijs | ;* |
| 0     | 09:0           | 0 11:00                              | 02:00                            | Citéwandeling Wate                                       | rschei - Vrouwen in de schaduw van      | de mijn      |               |             | Met g         | ids     | € 70,0      | 00 |
| 0     | 8 11:0         | 0 13:00                              | 02:00                            | COSMOGOLEM ONT                                           | MOET KOSMOPOLIETEN VAN MORGE            | N            |               |             | Met g         | ids     | € 80,0      | 00 |
|       |                |                                      |                                  | Reservatiek                                              | osten 10 € 10,00<br>prijs * 10 € 160,00 |              |               |             |               |         |             |    |
| De ge | toonde p       | rijzen zijn                          | indicatie                        | f. De offerte zal de defir                               | itieve prijzen vermelden.               |              |               |             |               |         |             |    |
| Groe  | o toevo        | egen                                 | Progra                           | amma toevoegen                                           | Eet en/of dranksuggestie toe            | voegen Pakl  | ket toevoegen | Alles       | wissen        |         |             |    |
|       |                |                                      |                                  |                                                          |                                         |              |               |             |               |         |             |    |

Bij het samenstellen van het programma worden de prijzen getoond van de activiteiten die toegevoegd zijn aan de boeking.

#### 15.3.2 Bevestiging

In het bevestigingsscherm worden de prijzen ook getoond. Zowel in het programma als in het totaal van de boeking. Let op: het geselecteerde prijstype heeft ook invloed op de prijs.

Het prijstype kan enkel gekozen worden door de eindgebruiker als er meer dan één prijstype is geconfigureerd op de klant en enkel die prijstypes. De beheerder kan elk prijstype kiezen.

| De prijs die hier getoond wordt, k | an bijgevolg een ande | ere prijs zijn dan ( | de prijs bij de aanvraag |
|------------------------------------|-----------------------|----------------------|--------------------------|
|------------------------------------|-----------------------|----------------------|--------------------------|

| PROGRAMMA                                                                                |          |               |  |  |  |  |
|------------------------------------------------------------------------------------------|----------|---------------|--|--|--|--|
| Datum 🕚 31-12-2024                                                                       |          |               |  |  |  |  |
| Totaal aantal deelnemers 🚯 10                                                            |          |               |  |  |  |  |
| v Groep A (Nederlands - Deelnemers: 10)                                                  |          |               |  |  |  |  |
| van Tot Duur                                                                             | Gids     | Totaalprijs * |  |  |  |  |
| 09:00 11:00 02:00 Citéwandeling Waterschei - Vrouwen in de schaduw van de mijn           | Met gids | € 70,00       |  |  |  |  |
| 11:00 13:00 02:00 COSMOGOLEM ONTMOET KOSMOPOLIETEN VAN MORGEN                            | Met gids | € 80,00       |  |  |  |  |
| Reservatiekosten ① € 10,00<br>Totaalprijs * ① € 160,00                                   |          |               |  |  |  |  |
| *: De getoonde prijzen zijn indicatief. De offerte zal de definitieve prijzen vermelden. |          |               |  |  |  |  |
| Programma wijzigen                                                                       |          |               |  |  |  |  |
| OPMERKINGEN                                                                              |          |               |  |  |  |  |

Na de bevestiging worden de details getoond.

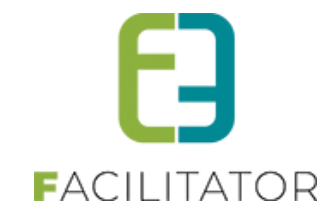

| Taal communicatie (                                                                                                    | 1 Nederlan      | ıds                      |           |
|----------------------------------------------------------------------------------------------------|-----------------|--------------------------|-----------|
| Klanttype                                                                                                    | 0 vrienden      | kringen                  |           |
| Programma                                                                                                    |                 |                          |           |
| Dossiernummer                                                                                                    | 0 2024-009      | 8                        |           |
| Datum                                                                                                    | <b>31-12-20</b> | 24                       |           |
| Totaal aantal deelnemers (                                                                                                | 10              |                          |           |
| Groep A (Nederlands, 10 personen)                                                                                         |                 |                          |           |
| Citéwandeling Waterschei 09<br>Vrouwen in de schaduw van de mijn<br>Duigenbage (parking Christius Koningkark) - 3600 Gank | 9:00 tot 11:00  | Gids: Interne toekenning | € 70,00 * |
| COSMOGOLEM ONTMOET KOSMOPOLIETEN VAN MORGEN 11:<br>Marcel Habetslaan z/n - 3600 Genk                                      | 1:00 tot 13:00  | Gids: Interne toekenning | € 80,00 * |
|                                                                                                    |                 |                          |           |
| Subtotaal: € 150,00 *                                                                                                    |                 |                          |           |
| Reservatiekosten: € 10,00 *                                                                                               |                 |                          |           |
| Totaal: € 160,00 *                                                                                                    |                 |                          |           |
| *: Alle getoonde prijzen zijn indicatief en onder voorbehoud.                                                             |                 |                          |           |

Deze keer worden de programmadetails getoond via de mailsnippet "HTML\_requestcustomer"

Deze wordt ook gebruikt in de mail en dient dus ook aangepast te worden met de prijsdetails zodat bovenstaande kan getoond worden. Zie <u>Configuratie: Mailtemplate</u> voor meer uitleg hierover.

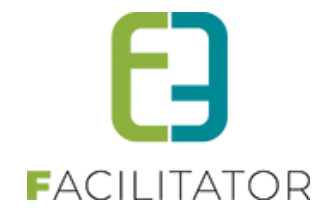

### 15.4 Configuratie: Mailtemplate

De bevestigingsmail "Uw groepsbezoek aanvraag" (EMAIL006) maakt gebruik van de mailsnippet "HTML\_requestcustomer" (idem na de bevestiging van aanvraag).

#### Deze template dient dus ook aangepast te worden met de prijsdetails zodat het volgende kan getoond worden:

| Buizerds spotten                |                             | 09:00 tot 10:00 | Gids: Interne toekenning | € 55,00 * |  |
|---------------------------------|-----------------------------|-----------------|--------------------------|-----------|--|
| Gentbrugse Meersen              |                             |                 | 0                        |           |  |
| Braemkasteelstraat - 9050 Gen   | t                           |                 |                          |           |  |
| Geleide wandelingen (natuu      | ır, cultuur, geschiedenis,) | 10:00 tot 12:00 | Gids: Interne toekenning | € 55,00 * |  |
| <b>Provinciedomein Nieuwenh</b> | oven                        |                 |                          |           |  |
| Hasseltsesteenweg - 3800 Sint-1 | ruiden                      |                 |                          |           |  |
| Subtotaal:                      | € 110,00 *                  |                 |                          |           |  |
| Reservatiekosten:               | € 10,00 *                   |                 |                          |           |  |
| Totaal:                         | € 120,00 *                  |                 |                          |           |  |
| lotadi.                         |                             |                 |                          |           |  |

Hiervoor worden de volgende tags gebruikt: Prijs van het programmadetail: {item\_totalprice}

| Subtotaal:        | {booking_subtotalprice}   |
|-------------------|---------------------------|
| Reservatiekosten: | {booking_reservationcost} |
| Totaal:           | {booking_totalprice}      |

Het is dan ook aan te raden de tekst "\*: De getoonde prijzen zijn indicatief. De offerte zal de definitieve prijzen vermelden." erbij te zetten en een sterretje te zetten bij alle prijzen.

# **16 Nawoord**

We blijven investeren in de kwaliteit van onze dienstverlening en communicatie. Hopelijk is deze informatie nuttig en duidelijk.

Wij plaatsen ook onze beschikbare handleidingen online op onze website.

Indien u nog vragen zou hebben, aarzel niet om ons te contacteren 09/267 64 70(1) of via pm@e2e.be